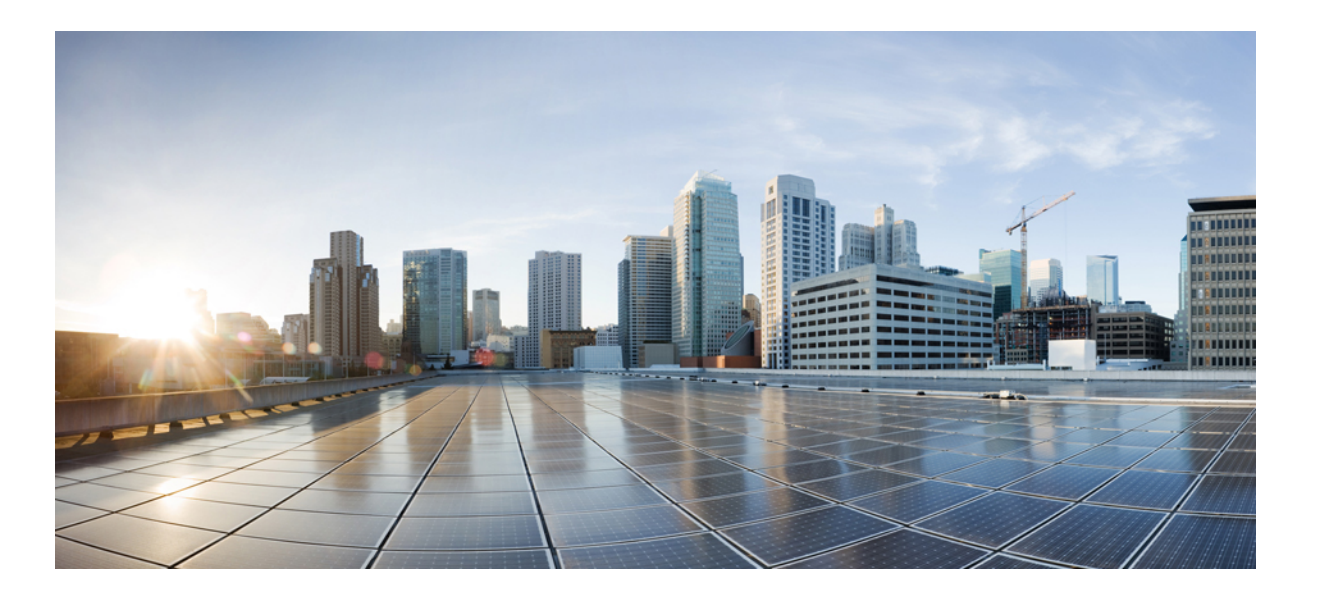

# IPv6 Configuration Guide, Cisco IOS Release 15.2(2)E (Catalyst 2960-XR Switches)

First Published: June 27, 2014 Last Modified: 0,

#### **Americas Headquarters**

Cisco Systems, Inc. 170 West Tasman Drive San Jose, CA 95134-1706 USA http://www.cisco.com Tel: 408 526-4000 800 553-NETS (6387) Fax: 408 527-0883

Text Part Number: 0L-32574-01

© 2014 Cisco Systems, Inc. All rights reserved.

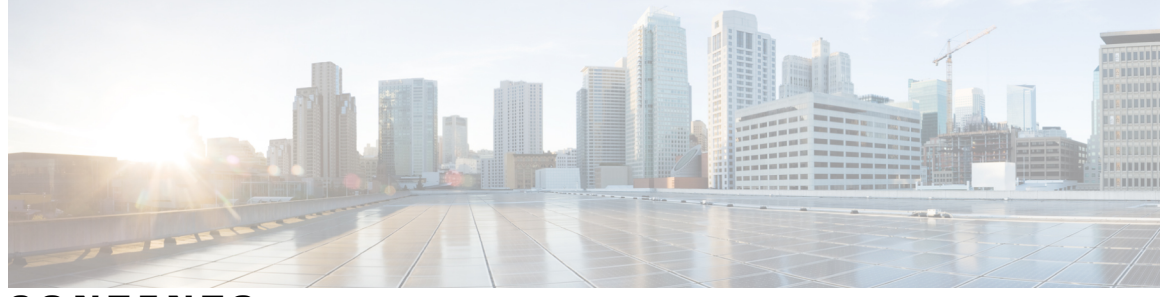

CONTENTS

| CHAPTER 1 | Preface 1                                                                  |  |  |  |
|-----------|----------------------------------------------------------------------------|--|--|--|
|           | Document Conventions 1                                                     |  |  |  |
|           | Related Documentation 3                                                    |  |  |  |
|           | Obtaining Documentation and Submitting a Service Request <b>3</b>          |  |  |  |
| CHAPTER 2 | Using the Command-Line Interface 5                                         |  |  |  |
|           | Information About Using the Command-Line Interface 5                       |  |  |  |
|           | Command Modes 5                                                            |  |  |  |
|           | Using the Help System 7                                                    |  |  |  |
|           | Understanding Abbreviated Commands 8                                       |  |  |  |
|           | No and Default Forms of Commands 9                                         |  |  |  |
|           | CLI Error Messages 9                                                       |  |  |  |
|           | Configuration Logging <b>9</b>                                             |  |  |  |
|           | How to Use the CLI to Configure Features 10                                |  |  |  |
|           | Configuring the Command History <b>10</b>                                  |  |  |  |
|           | Changing the Command History Buffer Size 10                                |  |  |  |
|           | Recalling Commands 10                                                      |  |  |  |
|           | Disabling the Command History Feature 11                                   |  |  |  |
|           | Enabling and Disabling Editing Features 11                                 |  |  |  |
|           | Editing Commands Through Keystrokes 12                                     |  |  |  |
|           | Editing Command Lines That Wrap 13                                         |  |  |  |
|           | Searching and Filtering Output of show and more Commands 14                |  |  |  |
|           | Accessing the CLI on a Switch Stack 15                                     |  |  |  |
|           | Accessing the CLI Through a Console Connection or Through Telnet <b>15</b> |  |  |  |
| CHAPTER 3 | Configuring MLD Snooping 17                                                |  |  |  |
|           | Finding Feature Information 17                                             |  |  |  |

Information About Configuring IPv6 MLD Snooping **17** 

| Understanding MLD Snooping 18                                 |
|---------------------------------------------------------------|
| MLD Messages 19                                               |
| MLD Queries 19                                                |
| Multicast Client Aging Robustness 19                          |
| Multicast Router Discovery 20                                 |
| MLD Reports <b>20</b>                                         |
| MLD Done Messages and Immediate-Leave 20                      |
| Topology Change Notification Processing 21                    |
| MLD Snooping in Switch Stacks 21                              |
| How to Configure IPv6 MLD Snooping 22                         |
| Default MLD Snooping Configuration 22                         |
| MLD Snooping Configuration Guidelines 22                      |
| Enabling or Disabling MLD Snooping on the Switch (CLI) 23     |
| Enabling or Disabling MLD Snooping on a VLAN (CLI) 24         |
| Configuring a Static Multicast Group (CLI) 25                 |
| Configuring a Multicast Router Port (CLI) 26                  |
| Enabling MLD Immediate Leave (CLI) 26                         |
| Configuring MLD Snooping Queries (CLI) 27                     |
| Disabling MLD Listener Message Suppression (CLI) 29           |
| Displaying MLD Snooping Information <b>30</b>                 |
| Configuration Examples for Configuring MLD Snooping <b>31</b> |
| Configuring a Static Multicast Group: Example 31              |
| Configuring a Multicast Router Port: Example <b>31</b>        |
| Enabling MLD Immediate Leave: Example 31                      |
| Configuring MLD Snooping Queries: Example 31                  |
|                                                               |
| Configuring IPv6 Unicast Routing 33                           |

#### CHAPTER 4

Finding Feature Information 33
Information About Configuring IPv6 Host Functions 33
Understanding IPv6 34
IPv6 Addresses 34
Supported IPv6 Unicast Routing Features 35
128-Bit Wide Unicast Addresses 35
DNS for IPv6 35
ICMPv6 35

|           | Neighbor Discovery <b>35</b>                                                                           |    |
|-----------|----------------------------------------------------------------------------------------------------|----|
|           | IPv6 Stateless Autoconfiguration and Duplicate Address Detection                                       | 36 |
|           | IPv6 Applications <b>36</b>                                                                            |    |
|           | Dual IPv4 and IPv6 Protocol Stacks <b>36</b>                                                           |    |
|           | SNMP and Syslog Over IPv6 37                                                                           |    |
|           | HTTP(S) Over IPv6 38                                                                                   |    |
|           | EIGRP IPv6 38                                                                                          |    |
|           | EIGRPv6 Stub Routing <b>38</b>                                                                         |    |
|           | IPv6 and Switch Stacks <b>39</b>                                                                       |    |
|           | Default IPv6 Configuration <b>39</b>                                                                   |    |
|           | Configuring IPv6 Addressing and Enabling IPv6 Routing <b>40</b>                                        |    |
|           | Configuring IPv6 ICMP Rate Limiting (CLI) 42                                                           |    |
|           | Configuring Static Routing for IPv6 (CLI) 43                                                           |    |
|           | Displaying IPv6 <b>45</b>                                                                              |    |
|           | Configuration Examples for IPv6 Unicast Routing <b>46</b>                                              |    |
|           | Configuring IPv6 Addressing and Enabling IPv6 Routing: Example 46                                      |    |
|           | Configuring IPv6 ICMP Rate Limiting: Example 47                                                        |    |
|           | Configuring Static Routing for IPv6: Example 47                                                        |    |
|           | Displaying IPv6: Example 47                                                                            |    |
| CHAPTER 5 |                                                                                                    |    |
|           | Finding Feature Information 49                                                                         |    |
|           | Information About Implementing IPv6 Multicast Routing 49                                               |    |
|           | IPv6 Multicast Overview 49                                                                             |    |
|           | IPv6 Multicast Routing Implementation <b>50</b>                                                        |    |
|           | MLD Access Group 50                                                                                    |    |
|           | Explicit Tracking of Receivers 50                                                                      |    |
|           | Protocol Independent Multicast 51                                                                      |    |
|           | PIM-Sparse Mode 51                                                                                     |    |
|           | IPv6 BSR: Configure RP Mapping 51                                                                      |    |
|           | PIM-Source Specific Multicast 52                                                                       |    |
|           |                                                                                                    |    |
|           | Routable Address Hello Option 52                                                                       |    |
|           | Routable Address Hello Option <b>52</b><br>PIM IPv6 Stub Routing <b>53</b>                             |    |
|           | Routable Address Hello Option <b>52</b><br>PIM IPv6 Stub Routing <b>53</b><br>Static Mroutes <b>54</b> |    |

| MFIB 54                                                                |
|------------------------------------------------------------------------|
| Distributed MFIB 54                                                    |
| IPv6 Multicast Process Switching and Fast Switching 55                 |
| Implementing IPv6 Multicast 55                                         |
| Enabling IPv6 Multicast Routing 55                                     |
| Customizing and Verifying the MLD Protocol 56                          |
| Customizing and Verifying MLD on an Interface 56                       |
| Implementing MLD Group Limits 58                                       |
| Configuring Explicit Tracking of Receivers to Track Host Behavior 58   |
| Resetting the MLD Traffic Counters 59                                  |
| Clearing the MLD Interface Counters 59                                 |
| Configuring PIM 59                                                     |
| Configuring PIM-SM and Displaying PIM-SM Information for a Group Range |
| Configuring PIM Options 61                                             |
| Resetting the PIM Traffic Counters 62                                  |
| Clearing the PIM Topology Table to Reset the MRIB Connection 63        |
| Configuring PIM IPv6 Stub Routing 64                                   |
| PIM IPv6 Stub Routing Configuration Guidelines 64                      |
| Default IPv6 PIM Routing Configuration 65                              |
| Enabling IPV6 PIM Stub Routing 65                                      |
| Monitoring IPv6 PIM Stub Routing 67                                    |
| Configuring a BSR 68                                                   |
| Configuring a BSR and Verifying BSR Information 68                     |
| Sending PIM RP Advertisements to the BSR 69                            |
| Configuring BSR for Use Within Scoped Zones 69                         |
| Configuring BSR Switches to Announce Scope-to-RP Mappings 70           |
| Configuring SSM Mapping 71                                             |
| Configuring Static Mroutes 72                                          |
| Using MFIB in IPv6 Multicast <b>73</b>                                 |
| Verifying MFIB Operation in IPv6 Multicast 73                          |
| Resetting MFIB Traffic Counters 74                                     |
|                                                                        |

CHAPTER 6

#### Configuring IPv6 ACL 77

Finding Feature Information **77** Information About Configuring IPv6 ACLs **77**  60

Understanding IPv6 ACLs 78 Supported ACL Features 78 IPv6 ACL Limitations 79 Configuring IPv6 ACLs 79 Default IPv6 ACL Configuration 80 Interaction with Other Features and Switches 80 Creating IPv6 ACL 80 Applying an IPv6 to an Interface 83 Displaying IPv6 ACLs 85 Configuration Examples for IPv6 ACL 85 Example: Creating IPv6 ACL 85 Example: Applying IPv6 ACLs 85 Example: Displaying IPv6 ACLs 86

I

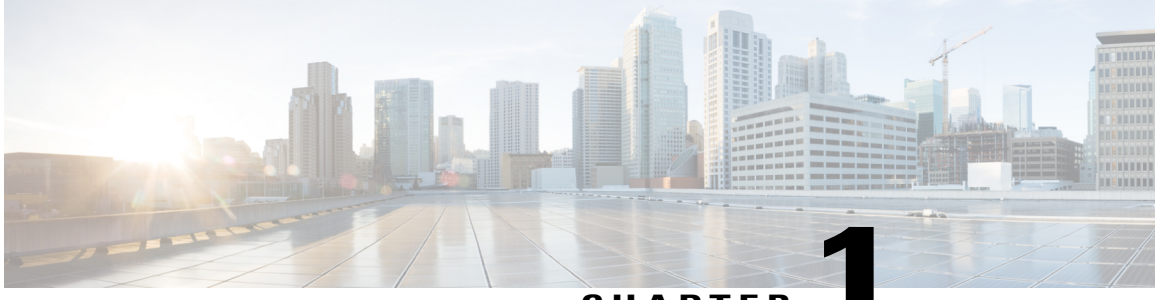

CHAPTER

# Preface

- Document Conventions, page 1
- Related Documentation, page 3
- Obtaining Documentation and Submitting a Service Request, page 3

# **Document Conventions**

This document uses the following conventions:

| Convention        | Description                                                                                                    |
|-------------------|----------------------------------------------------------------------------------------------------|
| ^ or Ctrl         | Both the ^ symbol and Ctrl represent the Control (Ctrl) key on a keyboard. For example, the key combination ^ <b>D</b> or <b>Ctrl-D</b> means that you hold down the Control key while you press the D key. (Keys are indicated in capital letters but are not case sensitive.) |
| bold font         | Commands and keywords and user-entered text appear in <b>bold</b> font.                                                                                                    |
| Italic font       | Document titles, new or emphasized terms, and arguments for which you supply values are in <i>italic</i> font.                                                                                                    |
| Courier font      | Terminal sessions and information the system displays appear in courier font.                                                                                                    |
| Bold Courier font | Bold Courier font indicates text that the user must enter.                                                                                                    |
| [x]               | Elements in square brackets are optional.                                                                                                    |
|                   | An ellipsis (three consecutive nonbolded periods without spaces) after a syntax element indicates that the element can be repeated.                                                                                                    |
|                   | A vertical line, called a pipe, indicates a choice within a set of keywords or arguments.                                                                                                    |
| [x   y]           | Optional alternative keywords are grouped in brackets and separated by vertical bars.                                                                                                    |

| Convention      | Description                                                                                                    |
|-----------------|----------------------------------------------------------------------------------------------------|
| $\{x \mid y\}$  | Required alternative keywords are grouped in braces and separated by vertical bars.                                                                                                    |
| $[x \{y   z\}]$ | Nested set of square brackets or braces indicate optional or required choices<br>within optional or required elements. Braces and a vertical bar within square<br>brackets indicate a required choice within an optional element. |
| string          | A nonquoted set of characters. Do not use quotation marks around the string or<br>the string will include the quotation marks.                                                                                                    |
| <>              | Nonprinting characters such as passwords are in angle brackets.                                                                                                    |
| []              | Default responses to system prompts are in square brackets.                                                                                                    |
| !,#             | An exclamation point (!) or a pound sign (#) at the beginning of a line of code indicates a comment line.                                                                                                    |

#### **Reader Alert Conventions**

This document may use the following conventions for reader alerts:

Note

Means *reader take note*. Notes contain helpful suggestions or references to material not covered in the manual.

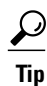

Means the following information will help you solve a problem.

∕!∖ Caution

Means *reader be careful*. In this situation, you might do something that could result in equipment damage or loss of data.

 $(\bar{\mathcal{T}})$ Timesaver

Means *the described action saves time*. You can save time by performing the action described in the paragraph.

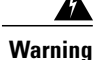

#### IMPORTANT SAFETY INSTRUCTIONS

This warning symbol means danger. You are in a situation that could cause bodily injury. Before you work on any equipment, be aware of the hazards involved with electrical circuitry and be familiar with standard practices for preventing accidents. Use the statement number provided at the end of each warning to locate its translation in the translated safety warnings that accompanied this device. Statement 1071

SAVE THESE INSTRUCTIONS

# **Related Documentation**

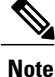

Before installing or upgrading the switch, refer to the switch release notes.

Catalyst 2960-XR Switch documentation, located at:

http://www.cisco.com/go/cat2960xr\_docs

- Cisco SFP and SFP+ modules documentation, including compatibility matrixes, located at: http://www.cisco.com/en/US/products/hw/modules/ps5455/tsd products support series home.html
- Error Message Decoder, located at:

https://www.cisco.com/cgi-bin/Support/Errordecoder/index.cgi

# **Obtaining Documentation and Submitting a Service Request**

For information on obtaining documentation, submitting a service request, and gathering additional information, see the monthly *What's New in Cisco Product Documentation*, which also lists all new and revised Cisco technical documentation, at:

http://www.cisco.com/c/en/us/td/docs/general/whatsnew/whatsnew.html

Subscribe to the *What's New in Cisco Product Documentation* as a Really Simple Syndication (RSS) feed and set content to be delivered directly to your desktop using a reader application. The RSS feeds are a free service and Cisco currently supports RSS version 2.0.

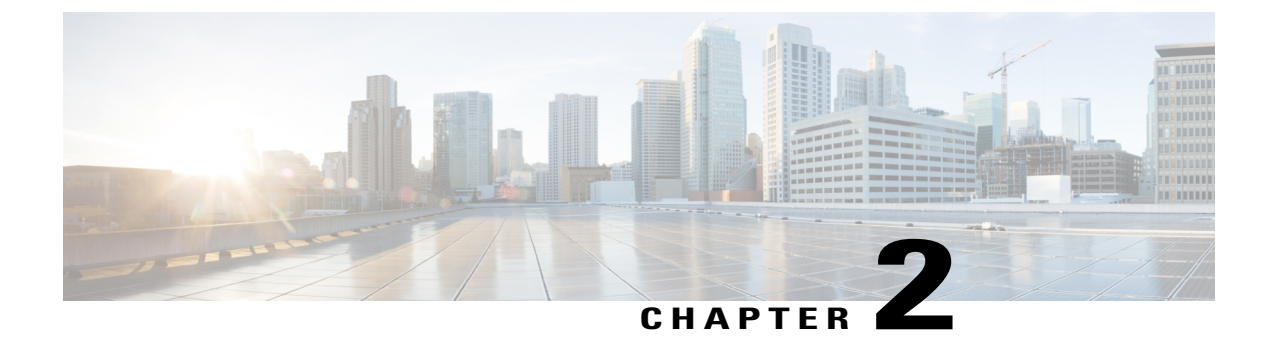

# **Using the Command-Line Interface**

This chapter contains the following topics:

- Information About Using the Command-Line Interface, page 5
- How to Use the CLI to Configure Features, page 10

# Information About Using the Command-Line Interface

### **Command Modes**

The Cisco IOS user interface is divided into many different modes. The commands available to you depend on which mode you are currently in. Enter a question mark (?) at the system prompt to obtain a list of commands available for each command mode.

You can start a CLI session through a console connection, through Telnet, a SSH, or by using the browser.

When you start a session, you begin in user mode, often called user EXEC mode. Only a limited subset of the commands are available in user EXEC mode. For example, most of the user EXEC commands are one-time commands, such as **show** commands, which show the current configuration status, and **clear** commands, which clear counters or interfaces. The user EXEC commands are not saved when the switch reboots.

To have access to all commands, you must enter privileged EXEC mode. Normally, you must enter a password to enter privileged EXEC mode. From this mode, you can enter any privileged EXEC command or enter global configuration mode.

Using the configuration modes (global, interface, and line), you can make changes to the running configuration. If you save the configuration, these commands are stored and used when the switch reboots. To access the various configuration modes, you must start at global configuration mode. From global configuration mode, you can enter interface configuration mode and line configuration mode.

This table describes the main command modes, how to access each one, the prompt you see in that mode, and how to exit the mode.

| Mode                       | Access Method                                                                                                    | Prompt               | Exit Method                                                                                                    | About This Mode                                                                                                    |
|----------------------------|----------------------------------------------------------------------------------------------------|----------------------|----------------------------------------------------------------------------------------------------|----------------------------------------------------------------------------------------------------|
| User EXEC                  | Begin a session<br>using Telnet, SSH,<br>or console.                                                               | Switch>              | Enter <b>logout</b> or<br><b>quit</b> .                                                                                                    | Use this mode to <ul> <li>Change terminal settings.</li> <li>Perform basic tests.</li> <li>Display system information.</li> </ul>                                                                                                    |
| Privileged EXEC            | While in user<br>EXEC mode, enter<br>the <b>enable</b><br>command.                                                 | Switch#              | Enter <b>disable</b><br>to exit.                                                                                                    | Use this mode to<br>verify commands<br>that you have<br>entered. Use a<br>password to protect<br>access to this mode.                                                                                                    |
| Global<br>configuration    | While in privileged<br>EXEC mode, enter<br>the <b>configure</b><br>command.                                        | Switch(config)#      | To exit to<br>privileged<br>EXEC mode,<br>enter exit or<br>end, or press<br>Ctrl-Z.                                                                                          | Use this mode to<br>configure parameters<br>that apply to the<br>entire switch.                                                                                                    |
| VLAN<br>configuration      | While in global<br>configuration<br>mode, enter the<br><b>vlan</b> <i>vlan-id</i><br>command.                      | Switch(config-vlan)# | To exit to<br>global<br>configuration<br>mode, enter the<br><b>exit</b> command.<br>To return to<br>privileged<br>EXEC mode,<br>press <b>Ctrl-Z</b> or<br>enter <b>end</b> . | Use this mode to<br>configure VLAN<br>parameters. When<br>VTP mode is<br>transparent, you can<br>create<br>extended-range<br>VLANs (VLAN IDs<br>greater than 1005)<br>and save<br>configurations in the<br>switch startup<br>configuration file. |
| Interface<br>configuration | While in global<br>configuration<br>mode, enter the<br><b>interface</b> command<br>(with a specific<br>interface). | Switch(config-if)#   |                                                                                                    | Use this mode to<br>configure parameters<br>for the Ethernet<br>ports.                                                                                                    |

#### Table 1: Command Mode Summary

| Mode               | Access Method                                                                                                    | Prompt               | Exit Method                                                                                                    | About This Mode                                                    |
|--------------------|----------------------------------------------------------------------------------------------------|----------------------|----------------------------------------------------------------------------------------------------|--------------------------------------------------------------------|
|                    |                                                                                                    |                      | To exit to<br>global<br>configuration<br>mode, enter<br><b>exit</b> .                                                                                             |                                                                    |
|                    |                                                                                                    |                      | To return to<br>privileged<br>EXEC mode,<br>press <b>Ctrl-Z</b> or<br>enter <b>end</b> .                                                                          |                                                                    |
| Line configuration | While in global<br>configuration<br>mode, specify a line<br>with the <b>line vty</b> or<br><b>line console</b><br>command. | Switch(config-line)# | To exit to<br>global<br>configuration<br>mode, enter<br><b>exit</b> .<br>To return to<br>privileged<br>EXEC mode,<br>press <b>Ctrl-Z</b> or<br>enter <b>end</b> . | Use this mode to<br>configure parameters<br>for the terminal line. |

### **Using the Help System**

You can enter a question mark (?) at the system prompt to display a list of commands available for each command mode. You can also obtain a list of associated keywords and arguments for any command.

#### **SUMMARY STEPS**

- 1. help
- 2. abbreviated-command-entry?
- 3. *abbreviated-command-entry* <Tab>
- 4. ?
- **5.** *command* ?
- 6. command keyword ?

#### **DETAILED STEPS**

|        | Command or Action                                                                                                    | Purpose                                                                   |
|--------|----------------------------------------------------------------------------------------------------|---------------------------------------------------------------------------|
| Step 1 | help                                                                                                    | Obtains a brief description of the help system in any command mode.       |
|        | Example:<br>Switch# help                                                                                                    |                                                                           |
| Step 2 | abbreviated-command-entry?                                                                                                    | Obtains a list of commands that begin with a particular character string. |
|        | <b>Example:</b><br>Switch# <b>di?</b><br>dir disable disconnect                                                                           |                                                                           |
| Step 3 | abbreviated-command-entry <tab></tab>                                                                                                    | Completes a partial command name.                                         |
|        | Example:<br>Switch# sh conf <tab><br/>Switch# show configuration</tab>                                                                    |                                                                           |
| Step 4 | ?                                                                                                    | Lists all commands available for a particular command mode.               |
|        | Example:<br>Switch> ?                                                                                                    |                                                                           |
| Step 5 | command ?                                                                                                    | Lists the associated keywords for a command.                              |
|        | Example:<br>Switch> show ?                                                                                                    |                                                                           |
| Step 6 | command keyword ?                                                                                                    | Lists the associated arguments for a keyword.                             |
|        | <pre>Example:<br/>Switch(config)# cdp holdtime ?<br/>&lt;10-255&gt; Length of time (in sec) that receiver<br/>must keep this packet</pre> |                                                                           |

### **Understanding Abbreviated Commands**

You need to enter only enough characters for the switch to recognize the command as unique.

This example shows how to enter the **show configuration** privileged EXEC command in an abbreviated form:

Switch# show conf

### **No and Default Forms of Commands**

Almost every configuration command also has a **no** form. In general, use the **no** form to disable a feature or function or reverse the action of a command. For example, the **no shutdown** interface configuration command reverses the shutdown of an interface. Use the command without the keyword **no** to reenable a disabled feature or to enable a feature that is disabled by default.

Configuration commands can also have a **default** form. The **default** form of a command returns the command setting to its default. Most commands are disabled by default, so the **default** form is the same as the **no** form. However, some commands are enabled by default and have variables set to certain default values. In these cases, the **default** command enables the command and sets variables to their default values.

### **CLI Error Messages**

This table lists some error messages that you might encounter while using the CLI to configure your switch.

| Error Message                                      | Meaning                                                                                | How to Get Help                                                                                                    |  |
|----------------------------------------------------|----------------------------------------------------------------------------------------|----------------------------------------------------------------------------------------------------|--|
| <pre>% Ambiguous command: "show<br/>con"</pre>     | You did not enter enough<br>characters for your switch to<br>recognize the command.    | Reenter the command followed by<br>a question mark (?) without any<br>space between the command and<br>the question mark.<br>The possible keywords that you can<br>enter with the command appear. |  |
| % Incomplete command.                              | You did not enter all of the<br>keywords or values required by this<br>command.        | Reenter the command followed by<br>a question mark (?) with a space<br>between the command and the<br>question mark.<br>The possible keywords that you can<br>enter with the command appear.      |  |
| <pre>% Invalid input detected at '^' marker.</pre> | You entered the command<br>incorrectly. The caret (^) marks the<br>point of the error. | Enter a question mark (?) to display<br>all of the commands that are<br>available in this command mode.<br>The possible keywords that you can<br>enter with the command appear.                   |  |

#### Table 2: Common CLI Error Messages

### **Configuration Logging**

You can log and view changes to the switch configuration. You can use the Configuration Change Logging and Notification feature to track changes on a per-session and per-user basis. The logger tracks each configuration command that is applied, the user who entered the command, the time that the command was entered, and the parser return code for the command. This feature includes a mechanism for asynchronous

notification to registered applications whenever the configuration changes. You can choose to have the notifications sent to the syslog.

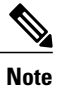

Only CLI or HTTP changes are logged.

# How to Use the CLI to Configure Features

### **Configuring the Command History**

The software provides a history or record of commands that you have entered. The command history feature is particularly useful for recalling long or complex commands or entries, including access lists. You can customize this feature to suit your needs.

#### **Changing the Command History Buffer Size**

By default, the switch records ten command lines in its history buffer. You can alter this number for a current terminal session or for all sessions on a particular line. This procedure is optional.

#### **SUMMARY STEPS**

1. terminal history [size number-of-lines]

#### **DETAILED STEPS**

|        | Command or Action                       | Purpose                                                                                                    |
|--------|-----------------------------------------|----------------------------------------------------------------------------------------------------|
| Step 1 | terminal history [size number-of-lines] | Changes the number of command lines that the switch records during the current terminal session in privileged EXEC mode. You can |
|        | Example:                                | configure the size from 0 to 256.                                                                                                |
|        | Switch# terminal history size 200       |                                                                                                    |

#### **Recalling Commands**

To recall commands from the history buffer, perform one of the actions listed in this table. These actions are optional.

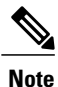

The arrow keys function only on ANSI-compatible terminals such as VT100s.

#### **SUMMARY STEPS**

- 1. Ctrl-P or use the up arrow key
- 2. Ctrl-N or use the down arrow key
- 3. show history

#### **DETAILED STEPS**

|        | Command or Action                                | Purpose                                                                                                    |
|--------|--------------------------------------------------|----------------------------------------------------------------------------------------------------|
| Step 1 | Ctrl-P or use the up arrow key                   | Recalls commands in the history buffer, beginning with the most recent command.<br>Repeat the key sequence to recall successively older commands.                                                                                                    |
| Step 2 | Ctrl-N or use the down arrow key                 | Returns to more recent commands in the history buffer after recalling commands with <b>Ctrl-P</b> or the up arrow key. Repeat the key sequence to recall successively more recent commands.                                                                      |
| Step 3 | show history<br>Example:<br>Switch# show history | Lists the last several commands that you just entered in privileged EXEC mode.<br>The number of commands that appear is controlled by the setting of the <b>terminal history</b> global configuration command and the <b>history</b> line configuration command. |

#### **Disabling the Command History Feature**

The command history feature is automatically enabled. You can disable it for the current terminal session or for the command line. This procedure is optional.

#### **SUMMARY STEPS**

1. terminal no history

#### **DETAILED STEPS**

|        | Command or Action                              | Purpose                                                                           |
|--------|------------------------------------------------|-----------------------------------------------------------------------------------|
| Step 1 | terminal no history                            | Disables the feature during the current terminal session in privileged EXEC mode. |
|        | <b>Example:</b><br>Switch# terminal no history |                                                                                   |

### **Enabling and Disabling Editing Features**

Although enhanced editing mode is automatically enabled, you can disable it and reenable it.

#### **SUMMARY STEPS**

- 1. terminal editing
- 2. terminal no editing

#### **DETAILED STEPS**

|        | Command or Action                       | Purpose                                                                                       |
|--------|-----------------------------------------|-----------------------------------------------------------------------------------------------|
| Step 1 | terminal editing                        | Reenables the enhanced editing mode for the current terminal session in privileged EXEC mode. |
|        | Example:<br>Switch# terminal editing    |                                                                                               |
| Step 2 | terminal no editing                     | Disables the enhanced editing mode for the current terminal session in privileged EXEC mode.  |
|        | Example:<br>Switch# terminal no editing |                                                                                               |

### **Editing Commands Through Keystrokes**

The keystrokes help you to edit the command lines. These keystrokes are optional.

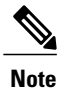

The arrow keys function only on ANSI-compatible terminals such as VT100s.

#### **Table 3: Editing Commands**

| Editing Commands                  | Description                                                                                  |
|-----------------------------------|----------------------------------------------------------------------------------------------|
| Ctrl-B or use the left arrow key  | Moves the cursor back one character.                                                         |
| Ctrl-F or use the right arrow key | Moves the cursor forward one character.                                                      |
| Ctrl-A                            | Moves the cursor to the beginning of the command line.                                       |
| Ctrl-E                            | Moves the cursor to the end of the command line.                                             |
| Esc B                             | Moves the cursor back one word.                                                              |
| Esc F                             | Moves the cursor forward one word.                                                           |
| Ctrl-T                            | Transposes the character to the left of the cursor with the character located at the cursor. |

| Delete or Backspace key | Erases the character to the left of the cursor.                                                                                                    |  |
|-------------------------|----------------------------------------------------------------------------------------------------|--|
| Ctrl-D                  | Deletes the character at the cursor.                                                                                                    |  |
| Ctrl-K                  | Deletes all characters from the cursor to the end of the command line.                                                                                                    |  |
| Ctrl-U or Ctrl-X        | Deletes all characters from the cursor to the beginning of the command line.                                                                                                    |  |
| Ctrl-W                  | Deletes the word to the left of the cursor.                                                                                                    |  |
| Esc D                   | Deletes from the cursor to the end of the word.                                                                                                    |  |
| Esc C                   | Capitalizes at the cursor.                                                                                                    |  |
| Esc L                   | Changes the word at the cursor to lowercase.                                                                                                    |  |
| Esc U                   | Capitalizes letters from the cursor to the end of the word.                                                                                                    |  |
| Ctrl-V or Esc Q         | Designates a particular keystroke as an executable command, perhaps as a shortcut.                                                                                                    |  |
| Return key              | Scrolls down a line or screen on displays that are longer than the terminal screen can display.                                                                                                    |  |
|                         | <b>Note</b> The More prompt is used for any output that has more lines than can be displayed on the terminal screen, including <b>show</b> command output. You can use the <b>Return</b> and <b>Space</b> bar keystrokes whenever you see the More prompt. |  |
| Space bar               | Scrolls down one screen.                                                                                                    |  |
| Ctrl-L or Ctrl-R        | Redisplays the current command line if the switch suddenly sends a message to your screen.                                                                                                    |  |

#### **Editing Command Lines That Wrap**

You can use a wraparound feature for commands that extend beyond a single line on the screen. When the cursor reaches the right margin, the command line shifts ten spaces to the left. You cannot see the first ten characters of the line, but you can scroll back and check the syntax at the beginning of the command. The keystroke actions are optional.

To scroll back to the beginning of the command entry, press **Ctrl-B** or the left arrow key repeatedly. You can also press **Ctrl-A** to immediately move to the beginning of the line.

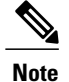

The arrow keys function only on ANSI-compatible terminals such as VT100s.

The following example shows how to wrap a command line that extends beyond a single line on the screen.

#### **SUMMARY STEPS**

- 1. access-list
- 2. Ctrl-A
- 3. Return key

#### **DETAILED STEPS**

|        | Command or Action                                                                                                    | Purpose                                                                                                    |
|--------|----------------------------------------------------------------------------------------------------|----------------------------------------------------------------------------------------------------|
| Step 1 | access-list                                                                                                    | Displays the global configuration command entry that extends beyond one line.                                                                                                    |
|        | Example:<br>Switch(config) # access-list 101 permit tcp<br>10.15.22.25 255.255.255.0 10.15.22.35<br>Switch(config) # \$ 101 permit tcp<br>10.15.22.25 255.255.0 10.15.22.35<br>255.25<br>Switch(config) # \$t tcp 10.15.22.25<br>255.255.0 131.108.1.20 255.255.255.0<br>eq<br>Switch(config) # \$15.22.25 255.255.255.0<br>10.15.22.35 255.255.0 eq 45 | When the cursor first reaches the end of the line, the line is shifted ten<br>spaces to the left and redisplayed. The dollar sign (\$) shows that the<br>line has been scrolled to the left. Each time the cursor reaches the end<br>of the line, the line is again shifted ten spaces to the left. |
| Step 2 | Ctrl-A                                                                                                    | Checks the complete syntax.                                                                                                    |
|        | Example:<br>Switch(config)# access-list 101 permit tcp<br>10.15.22.25 255.255.255.0 10.15.2\$                                                                                                    | The dollar sign (\$) appears at the end of the line to show that the line has been scrolled to the right.                                                                                                    |
| Step 3 | Return key                                                                                                    | Execute the commands.                                                                                                    |
|        |                                                                                                    | The software assumes that you have a terminal screen that is 80 columns wide. If you have a different width, use the <b>terminal width</b> privileged EXEC command to set the width of your terminal.                                                                                               |
|        |                                                                                                    | Use line wrapping with the command history feature to recall and modify previous complex command entries.                                                                                                    |

### Searching and Filtering Output of show and more Commands

You can search and filter the output for **show** and **more** commands. This is useful when you need to sort through large amounts of output or if you want to exclude output that you do not need to see. Using these commands is optional.

#### SUMMARY STEPS

1. {show | more} command | {begin | include | exclude} regular-expression

#### **DETAILED STEPS**

|        | Command or Action                                                                                                    | Purpose                                                                                                    |
|--------|----------------------------------------------------------------------------------------------------|----------------------------------------------------------------------------------------------------|
| Step 1 | <pre>{show   more} command   {begin   include   exclude}<br/>regular-expression Example: Switch# show interfaces   include protocol Vlan1 is up, line protocol is up Vlan10 is up, line protocol is down GigabitEthernet1/0/1 is up, line protocol is down GigabitEthernet1/0/2 is up, line protocol is up</pre> | Searches and filters the output.<br>Expressions are case sensitive. For example, if you enter<br>  exclude output, the lines that contain output are not<br>displayed, but the lines that contain output appear. |

### Accessing the CLI on a Switch Stack

You can access the CLI through a console connection, through Telnet, a SSH, or by using the browser.

You manage the switch stack and the stack member interfaces through the . You cannot manage stack members on an individual switch basis. You can connect to the through the console port or the Ethernet management port of one or more stack members. Be careful with using multiple CLI sessions on the . Commands that you enter in one session are not displayed in the other sessions. Therefore, it is possible to lose track of the session from which you entered commands.

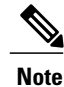

We recommend using one CLI session when managing the switch stack.

If you want to configure a specific stack member port, you must include the stack member number in the CLI command interface notation.

### Accessing the CLI Through a Console Connection or Through Telnet

Before you can access the CLI, you must connect a terminal or a PC to the switch console or connect a PC to the Ethernet management port and then power on the switch, as described in the hardware installation guide that shipped with your switch.

If your switch is already configured, you can access the CLI through a local console connection or through a remote Telnet session, but your switch must first be configured for this type of access.

You can use one of these methods to establish a connection with the switch:

• Connect the switch console port to a management station or dial-up modem, or connect the Ethernet management port to a PC. For information about connecting to the console or Ethernet management port, see the switch hardware installation guide.

- Use any Telnet TCP/IP or encrypted Secure Shell (SSH) package from a remote management station. The switch must have network connectivity with the Telnet or SSH client, and the switch must have an enable secret password configured.
  - The switch supports up to 16 simultaneous Telnet sessions. Changes made by one Telnet user are reflected in all other Telnet sessions.
  - The switch supports up to five simultaneous secure SSH sessions.

After you connect through the console port, through the Ethernet management port, through a Telnet session or through an SSH session, the user EXEC prompt appears on the management station.

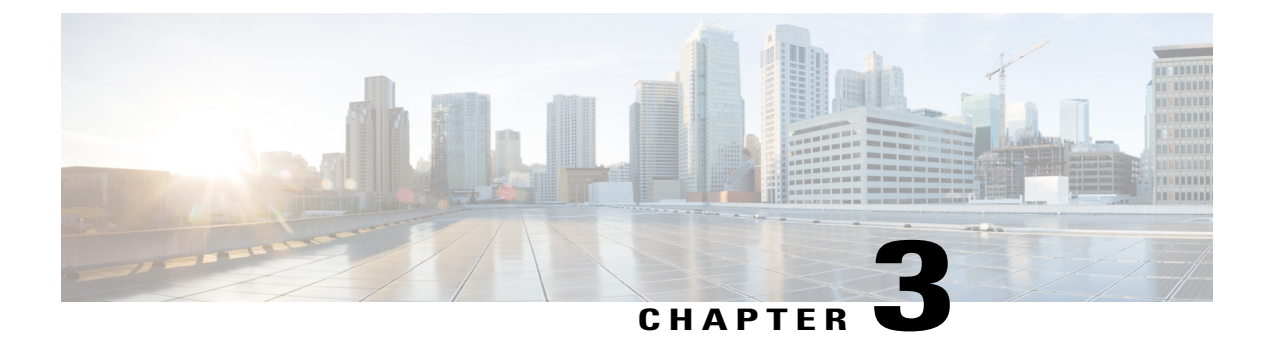

# **Configuring MLD Snooping**

This module contains details of configuring MLD snooping

- Finding Feature Information, page 17
- Information About Configuring IPv6 MLD Snooping, page 17
- How to Configure IPv6 MLD Snooping, page 22
- Displaying MLD Snooping Information, page 30
- Configuration Examples for Configuring MLD Snooping, page 31

# **Finding Feature Information**

Your software release may not support all the features documented in this module. For the latest caveats and feature information, see Bug Search Tool and the release notes for your platform and software release. To find information about the features documented in this module, and to see a list of the releases in which each feature is supported, see the feature information table at the end of this module.

Use Cisco Feature Navigator to find information about platform support and Cisco software image support. To access Cisco Feature Navigator, go to http://www.cisco.com/go/cfn. An account on Cisco.com is not required.

# Information About Configuring IPv6 MLD Snooping

You can use Multicast Listener Discovery (MLD) snooping to enable efficient distribution of IP Version 6 (IPv6) multicast data to clients and routers in a switched network on the switch. Unless otherwise noted, the term switch refers to a standalone switch and to a switch stack.

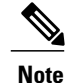

To use IPv6, you must configure the dual IPv4 and IPv6 Switch Database Management (SDM) template on the switch.

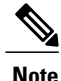

For complete syntax and usage information for the commands used in this chapter, see the command reference for this release or the Cisco IOS documentation referenced in the procedures.

### **Understanding MLD Snooping**

In IP Version 4 (IPv4), Layer 2 switches can use Internet Group Management Protocol (IGMP) snooping to limit the flooding of multicast traffic by dynamically configuring Layer 2 interfaces so that multicast traffic is forwarded to only those interfaces associated with IP multicast devices. In IPv6, MLD snooping performs a similar function. With MLD snooping, IPv6 multicast data is selectively forwarded to a list of ports that want to receive the data, instead of being flooded to all ports in a VLAN. This list is constructed by snooping IPv6 multicast control packets.

MLD is a protocol used by IPv6 multicast routers to discover the presence of multicast listeners (nodes wishing to receive IPv6 multicast packets) on the links that are directly attached to the routers and to discover which multicast packets are of interest to neighboring nodes. MLD is derived from IGMP; MLD Version 1 (MLDv1) is equivalent to IGMPv2, and MLD Version 2 (MLDv2) is equivalent to IGMPv3. MLD is a subprotocol of Internet Control Message Protocol Version 6 (ICMPv6), and MLD messages are a subset of ICMPv6 messages, identified in IPv6 packets by a preceding Next Header value of 58.

The switch supports two versions of MLD snooping:

- MLDv1 snooping detects MLDv1 control packets and sets up traffic bridging based on IPv6 destination multicast addresses.
- MLDv2 basic snooping (MBSS) uses MLDv2 control packets to set up traffic forwarding based on IPv6 destination multicast addresses.

The switch can snoop on both MLDv1 and MLDv2 protocol packets and bridge IPv6 multicast data based on destination IPv6 multicast addresses.

Note

The switch does not support MLDv2 enhanced snooping, which sets up IPv6 source and destination multicast address-based forwarding.

MLD snooping can be enabled or disabled globally or per VLAN. When MLD snooping is enabled, a per-VLAN IPv6 multicast address table is constructed in software and hardware. The switch then performs IPv6 multicast-address based bridging in hardware.

According to IPv6 multicast standards, the switch derives the MAC multicast address by performing a logical-OR of the four low-order octets of the switch MAC address with the MAC address of 33:33:00:00:00:00. For example, the IPv6 MAC address of FF02:DEAD:BEEF:1:3 maps to the Ethernet MAC address of 33:33:00:01:00:03.

A multicast packet is unmatched when the destination IPv6 address does not match the destination MAC address. The switch forwards the unmatched packet in hardware based the MAC address table. If the destination MAC address is not in the MAC address table, the switch floods the packet to all ports in the same VLAN as the receiving port.

#### **MLD Messages**

MLDv1 supports three types of messages:

- Listener Queries are the equivalent of IGMPv2 queries and are either General Queries or Multicast-Address-Specific Queries (MASQs).
- Multicast Listener Reports are the equivalent of IGMPv2 reports
- Multicast Listener Done messages are the equivalent of IGMPv2 leave messages.

MLDv2 supports MLDv2 queries and reports, as well as MLDv1 Report and Done messages.

Message timers and state transitions resulting from messages being sent or received are the same as those of IGMPv2 messages. MLD messages that do not have valid link-local IPv6 source addresses are ignored by MLD routers and switches.

#### **MLD Queries**

The switch sends out MLD queries, constructs an IPv6 multicast address database, and generates MLD group-specific and MLD group-and-source-specific queries in response to MLD Done messages. The switch also supports report suppression, report proxying, Immediate-Leave functionality, and static IPv6 multicast group address configuration.

When MLD snooping is disabled, all MLD queries are flooded in the ingress VLAN.

When MLD snooping is enabled, received MLD queries are flooded in the ingress VLAN, and a copy of the query is sent to the CPU for processing. From the received query, MLD snooping builds the IPv6 multicast address database. It detects multicast router ports, maintains timers, sets report response time, learns the querier IP source address for the VLAN, learns the querier port in the VLAN, and maintains multicast-address aging.

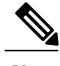

Note

When the IPv6 multicast router is a Catalyst 6500 switch and you are using extended VLANs (in the range 1006 to 4094), IPv6 MLD snooping must be enabled on the extended VLAN on the Catalyst 6500 switch in order for the Catalyst 2960, 2960-S, 2960-C, or 2960-X switch to receive queries on the VLAN. For normal-range VLANs (1 to 1005), it is not necessary to enable IPv6 MLD snooping on the VLAN on the Catalyst 6500 switch.

When a group exists in the MLD snooping database, the switch responds to a group-specific query by sending an MLDv1 report. When the group is unknown, the group-specific query is flooded to the ingress VLAN.

When a host wants to leave a multicast group, it can send out an MLD Done message (equivalent to IGMP Leave message). When the switch receives an MLDv1 Done message, if Immediate- Leave is not enabled, the switch sends an MASQ to the port from which the message was received to determine if other devices connected to the port should remain in the multicast group.

#### **Multicast Client Aging Robustness**

You can configure port membership removal from addresses based on the number of queries. A port is removed from membership to an address only when there are no reports to the address on the port for the configured number of queries. The default number is 2.

#### **Multicast Router Discovery**

Like IGMP snooping, MLD snooping performs multicast router discovery, with these characteristics:

- Ports configured by a user never age out.
- Dynamic port learning results from MLDv1 snooping queries and IPv6 PIMv2 packets.
- If there are multiple routers on the same Layer 2 interface, MLD snooping tracks a single multicast router on the port (the router that most recently sent a router control packet).
- Dynamic multicast router port aging is based on a default timer of 5 minutes; the multicast router is deleted from the router port list if no control packet is received on the port for 5 minutes.
- IPv6 multicast router discovery only takes place when MLD snooping is enabled on the switch.
- Received IPv6 multicast router control packets are always flooded to the ingress VLAN, whether or not MLD snooping is enabled on the switch.
- After the discovery of the first IPv6 multicast router port, unknown IPv6 multicast data is forwarded only to the discovered router ports (before that time, all IPv6 multicast data is flooded to the ingress VLAN).

#### MLD Reports

The processing of MLDv1 join messages is essentially the same as with IGMPv2. When no IPv6 multicast routers are detected in a VLAN, reports are not processed or forwarded from the switch. When IPv6 multicast routers are detected and an MLDv1 report is received, an IPv6 multicast group address is entered in the VLAN MLD database. Then all IPv6 multicast traffic to the group within the VLAN is forwarded using this address. When MLD snooping is disabled, reports are flooded in the ingress VLAN.

When MLD snooping is enabled, MLD report suppression, called listener message suppression, is automatically enabled. With report suppression, the switch forwards the first MLDv1 report received by a group to IPv6 multicast routers; subsequent reports for the group are not sent to the routers. When MLD snooping is disabled, report suppression is disabled, and all MLDv1 reports are flooded to the ingress VLAN.

The switch also supports MLDv1 proxy reporting. When an MLDv1 MASQ is received, the switch responds with MLDv1 reports for the address on which the query arrived if the group exists in the switch on another port and if the port on which the query arrived is not the last member port for the address.

#### MLD Done Messages and Immediate-Leave

When the Immediate-Leave feature is enabled and a host sends an MLDv1 Done message (equivalent to an IGMP leave message), the port on which the Done message was received is immediately deleted from the group. You enable Immediate-Leave on VLANs and (as with IGMP snooping), you should only use the feature on VLANs where a single host is connected to the port. If the port was the last member of a group, the group is also deleted, and the leave information is forwarded to the detected IPv6 multicast routers.

When Immediate Leave is not enabled in a VLAN (which would be the case when there are multiple clients for a group on the same port) and a Done message is received on a port, an MASQ is generated on that port. The user can control when a port membership is removed for an existing address in terms of the number of MASQs. A port is removed from membership to an address when there are no MLDv1 reports to the address on the port for the configured number of queries.

The number of MASQs generated is configured by using the **ipv6 mld snooping last-listener-query count** global configuration command. The default number is 2.

The MASQ is sent to the IPv6 multicast address for which the Done message was sent. If there are no reports sent to the IPv6 multicast address specified in the MASQ during the switch maximum response time, the port on which the MASQ was sent is deleted from the IPv6 multicast address database. The maximum response time is the time configured by using the **ipv6 mld snooping last-listener-query-interval** global configuration command. If the deleted port is the last member of the multicast address, the multicast address is also deleted, and the switch sends the address leave information to all detected multicast routers.

When Immediate Leave is not enabled and a port receives an MLD Done message, the switch generates MASQs on the port and sends them to the IPv6 multicast address for which the Done message was sent. You can optionally configure the number of MASQs that are sent and the length of time the switch waits for a response before deleting the port from the multicast group.

When you enable MLDv1 Immediate Leave, the switch immediately removes a port from a multicast group when it detects an MLD Done message on that port. You should only use the Immediate-Leave feature when there is a single receiver present on every port in the VLAN. When there are multiple clients for a multicast group on the same port, you should not enable Immediate-Leave in a VLAN.

#### **Topology Change Notification Processing**

When topology change notification (TCN) solicitation is enabled by using the **ipv6 mld snooping tcn query solicit** global configuration command, MLDv1 snooping sets the VLAN to flood all IPv6 multicast traffic with a configured number of MLDv1 queries before it begins sending multicast data only to selected ports. You set this value by using the **ipv6 mld snooping tcn flood query count** global configuration command. The default is to send two queries. The switch also generates MLDv1 global Done messages with valid link-local IPv6 source addresses when the switch becomes the STP root in the VLAN or when it is configured by the user. This is same as done in IGMP snooping.

#### **MLD Snooping in Switch Stacks**

The MLD IPv6 group address databases are maintained on all switches in the stack, regardless of which switch learns of an IPv6 multicast group. Report suppression and proxy reporting are done stack-wide. During the maximum response time, only one received report for a group is forwarded to the multicast routers, regardless of which switch the report arrives on.

The election of a new stack master does not affect the learning or bridging of IPv6 multicast data; bridging of IPv6 multicast data does not stop during a stack master re-election. When a new switch is added to the stack, it synchronizes the learned IPv6 multicast information from the stack master. Until the synchronization is complete, data ingress on the newly added switch is treated as unknown multicast data.

# How to Configure IPv6 MLD Snooping

### **Default MLD Snooping Configuration**

#### Table 4: Default MLD Snooping Configuration

| Feature                          | Default Setting                                                                                                    |  |  |
|----------------------------------|----------------------------------------------------------------------------------------------------|--|--|
| MLD snooping (Global)            | Disabled.                                                                                                    |  |  |
| MLD snooping (per VLAN)          | Enabled. MLD snooping must be globally enabled for VLAN MLD snooping to take place.                                |  |  |
| IPv6 Multicast addresses         | None configured.                                                                                                   |  |  |
| IPv6 Multicast router ports      | None configured.                                                                                                   |  |  |
| MLD snooping Immediate Leave     | Disabled.                                                                                                    |  |  |
| MLD snooping robustness variable | Global: 2; Per VLAN: 0.                                                                                            |  |  |
|                                  | <b>Note</b> The VLAN value overrides the global setting. When the VLAN value is 0, the VLAN uses the global count. |  |  |
| Last listener query count        | Global: 2; Per VLAN: 0.                                                                                            |  |  |
|                                  | <b>Note</b> The VLAN value overrides the global setting. When the VLAN value is 0, the VLAN uses the global count. |  |  |
| Last listener query interval     | Global: 1000 (1 second); VLAN: 0.                                                                                  |  |  |
|                                  | Note The VLAN value overrides the global setting. When the VLAN value is 0, the VLAN uses the global interval.     |  |  |
| TCN query solicit                | Disabled.                                                                                                    |  |  |
| TCN query count                  | 2.                                                                                                    |  |  |
| MLD listener suppression         | Disabled.                                                                                                    |  |  |

### **MLD Snooping Configuration Guidelines**

When configuring MLD snooping, consider these guidelines:

• You can configure MLD snooping characteristics at any time, but you must globally enable MLD snooping by using the **ipv6 mld snooping** global configuration command for the configuration to take effect.

- When the IPv6 multicast router is a Catalyst 6500 switch and you are using extended VLANs (in the range 1006 to 4094), IPv6 MLD snooping must be enabled on the extended VLAN on the Catalyst 6500 switch in order for the switch to receive queries on the VLAN. For normal-range VLANs (1 to 1005), it is not necessary to enable IPv6 MLD snooping on the VLAN on the Catalyst 6500 switch.
- MLD snooping and IGMP snooping act independently of each other. You can enable both features at the same time on the switch.
- The maximum number of multicast entries allowed on the switch or switch stack is determined by the configured SDM template.
- The maximum number of address entries allowed for the switch or switch stack is 1000.

### Enabling or Disabling MLD Snooping on the Switch (CLI)

By default, IPv6 MLD snooping is globally disabled on the switch and enabled on all VLANs. When MLD snooping is globally disabled, it is also disabled on all VLANs. When you globally enable MLD snooping, the VLAN configuration overrides the global configuration. That is, MLD snooping is enabled only on VLAN interfaces in the default state (enabled).

You can enable and disable MLD snooping on a per-VLAN basis or for a range of VLANs, but if you globally disable MLD snooping, it is disabled in all VLANs. If global snooping is enabled, you can enable or disable VLAN snooping.

Beginning in privileged EXEC mode, follow these steps to globally enable MLD snooping on the switch:

|        | Command or Action                                  | Purpose                                                 |
|--------|----------------------------------------------------|---------------------------------------------------------|
| Step 1 | configure terminal                                 | Enters global configuration mode.                       |
|        | Example:                                           |                                                         |
|        | Switch# configure terminal                         |                                                         |
| Step 2 | ipv6 mld snooping                                  | Enables MLD snooping on the switch.                     |
|        | Example:                                           |                                                         |
|        | Switch(config)# <b>ipv6 mld snooping</b>           |                                                         |
| Step 3 | end                                                | Returns to privileged EXEC mode.                        |
|        | Example:                                           |                                                         |
|        | Switch(config)# <b>end</b>                         |                                                         |
| Step 4 | copy running-config startup-config                 | (Optional) Save your entries in the configuration file. |
|        | Example:                                           |                                                         |
|        | Switch(config)# copy running-config startup-config |                                                         |

|        | Command or Action      | Purpose                      |
|--------|------------------------|------------------------------|
|        |                        |                              |
| Step 5 | reload                 | Reload the operating system. |
|        | Example:               |                              |
|        | Switch(config)# reload |                              |

### Enabling or Disabling MLD Snooping on a VLAN (CLI)

Beginning in privileged EXEC mode, follow these steps to enable MLD snooping on a VLAN.

|        | Command or Action                        | Purpose                                                                               |
|--------|------------------------------------------|---------------------------------------------------------------------------------------|
| Step 1 | configure terminal                       | Enters global configuration mode.                                                     |
|        | Example:                                 |                                                                                       |
|        | Switch# configure terminal               |                                                                                       |
| Step 2 | ipv6 mld snooping                        | Enables MLD snooping on the switch.                                                   |
|        | Example:                                 |                                                                                       |
|        | Switch(config)# <b>ipv6 mld snooping</b> |                                                                                       |
| Step 3 | ipv6 mld snooping vlan vlan-id           | Enables MLD snooping on the VLAN. The VLAN ID range<br>is 1 to 1001 and 1006 to 4094. |
|        | Example:                                 | <b>Note</b> MLD snooping must be globally enabled for                                 |
|        | Switch(config)# ipv6 mld snooping vlan 1 | VLAN snooping to be enabled.                                                          |
| Step 4 | end                                      | Returns to privileged EXEC mode.                                                      |
|        | Example:                                 |                                                                                       |
|        | Switch(config)# ipv6 mld snooping vlan 1 |                                                                                       |
|        |                                          |                                                                                       |

### **Configuring a Static Multicast Group (CLI)**

Hosts or Layer 2 ports normally join multicast groups dynamically, but you can also statically configure an IPv6 multicast address and member ports for a VLAN.

Beginning in privileged EXEC mode, follow these steps to add a Layer 2 port as a member of a multicast group:

|        | Command or Action                                                                                           | Purpose                                                                                                    |
|--------|----------------------------------------------------------------------------------------------------|----------------------------------------------------------------------------------------------------|
| Step 1 | configure terminal                                                                                          | Enters global configuration mode                                                                                          |
|        | Example:                                                                                                    |                                                                                                    |
|        | Switch# configure terminal                                                                                  |                                                                                                    |
| Step 2 | <b>ipv6 mld snooping vlan</b> vlan-id <b>static</b><br>ipv6_multicast_address <b>interface</b> interface-id | Configures a multicast group with a Layer 2 port as a member of a multicast group:                                        |
|        | Example:                                                                                                    | • <i>vlan-id</i> is the multicast group VLAN ID. The VLAN ID range is 1 to 1001 and 1006 to 4094.                         |
|        | <pre>Switch(config)# ipv6 mld snooping vlan 1 static FF12::3 interface gigabitethernet 0/1</pre>            | • <i>ipv6_multicast_address</i> is the 128-bit group IPv6 address. The address must be in the form specified in RFC 2373. |
|        |                                                                                                    | • <i>interface-id</i> is the member port. It can be a physical interface or a port channel (1 to 48).                     |
| Step 3 | end                                                                                                    | Returns to privileged EXEC mode.                                                                                          |
|        | Example:                                                                                                    |                                                                                                    |
|        | Switch(config) # end                                                                                        |                                                                                                    |
| Step 4 | Use one of the following:                                                                                   | Verifies the static member port and the IPv6 address.                                                                     |
|        | <ul> <li>show ipv6 mld snooping address</li> </ul>                                                          |                                                                                                    |
|        | • show ipv6 mld snooping address vlan vlan-id                                                               |                                                                                                    |
|        | Example:                                                                                                    |                                                                                                    |
|        | Switch# <b>show ipv6 mld snooping address</b><br>OF                                                         |                                                                                                    |
|        | Switch# show ipv6 mld snooping vlan 1                                                                       |                                                                                                    |

### **Configuring a Multicast Router Port (CLI)**

Note

Static connections to multicast routers are supported only on switch ports.

Beginning in privileged EXEC mode, follow these steps to add a multicast router port to a VLAN:

#### **DETAILED STEPS**

|        | Command or Action                                                                                 | Purpose                                                                                                    |
|--------|---------------------------------------------------------------------------------------------------|----------------------------------------------------------------------------------------------------|
| Step 1 | configure terminal                                                                                | Enters global configuration mode.                                                                                                    |
|        | <b>Example:</b><br>Switch# configure terminal                                                     |                                                                                                    |
| Step 2 | <b>ipv6 mld snooping vlan</b> <i>vlan-id</i> <b>mrouter interface</b> <i>interface-id</i>         | Specifies the multicast router VLAN ID, and specify the interface to the multicast router.                                                                                    |
|        | Example:<br>Switch(config) # ipv6 mld snooping vlan 1 mrouter<br>interface gigabitethernet<br>0/2 | <ul> <li>The VLAN ID range is 1 to 1001 and 1006 to 4094.</li> <li>The interface can be a physical interface or a port channel. The port-channel range is 1 to 48.</li> </ul> |
| Step 3 | end<br>Example:                                                                                   | Returns to privileged EXEC mode.                                                                                                    |
|        | Switch(config) # end                                                                              |                                                                                                    |
| Step 4 | <b>show ipv6 mld snooping mrouter</b> [ <b>vlan</b> <i>vlan-id</i> ]                              | Verifies that IPv6 MLD snooping is enabled on the VLAN interface.                                                                                                    |
|        | Example:<br>Switch# show ipv6 mld snooping mrouter vlan 1                                         |                                                                                                    |

### **Enabling MLD Immediate Leave (CLI)**

Beginning in privileged EXEC mode, follow these steps to enable MLDv1 Immediate Leave:

#### **DETAILED STEPS**

|        | Command or Action                                                                    | Purpose                                                         |
|--------|--------------------------------------------------------------------------------------|-----------------------------------------------------------------|
| Step 1 | configure terminal                                                                   | Enters global configuration mode.                               |
|        | Example:<br>Switch# configure terminal                                               |                                                                 |
| Step 2 | ipv6 mld snooping vlan vlan-id immediate-leave                                       | Enables MLD Immediate Leave on the VLAN interface.              |
|        | <pre>Example:<br/>Switch(config)# ipv6 mld snooping vlan 1<br/>immediate-leave</pre> |                                                                 |
| Step 3 | end                                                                                  | Returns to privileged EXEC mode.                                |
|        | <b>Example:</b><br>Switch(config)# <b>end</b>                                        |                                                                 |
| Step 4 | show ipv6 mld snooping vlan vlan-id                                                  | Verifies that Immediate Leave is enabled on the VLAN interface. |
|        | <b>Example:</b><br>Switch# <b>show ipv6 mld snooping vlan 1</b>                      |                                                                 |

### **Configuring MLD Snooping Queries (CLI)**

Beginning in privileged EXEC mode, follow these steps to configure MLD snooping query characteristics for the switch or for a VLAN:

|        | Command or Action                                                                                                    | Purpose                                                                                                    |
|--------|----------------------------------------------------------------------------------------------------|----------------------------------------------------------------------------------------------------|
| Step 1 | configure terminal                                                                                                    | Enters global configuration mode.                                                                                                    |
|        | <b>Example:</b><br>Switch# configure terminal                                                                           |                                                                                                    |
| Step 2 | <pre>ipv6 mld snooping robustness-variable value Example: Switch(config)# ipv6 mld snooping robustness-variable 3</pre> | (Optional) Sets the number of queries that are sent before switch<br>will deletes a listener (port) that does not respond to a general query.<br>The range is 1 to 3; the default is 2. |

|         | Command or Action                                                                                                    | Purpose                                                                                                    |
|---------|----------------------------------------------------------------------------------------------------|----------------------------------------------------------------------------------------------------|
| Step 3  | <pre>ipv6 mld snooping vlan vlan-id robustness-variable value Example: Switch(config)# ipv6 mld snooping vlan 1 robustness-variable 3</pre>                         | (Optional) Sets the robustness variable on a VLAN basis, which<br>determines the number of general queries that MLD snooping sends<br>before aging out a multicast address when there is no MLD report<br>response. The range is 1 to 3; the default is 0. When set to 0, the<br>number used is the global robustness variable value. |
| Step 4  | <pre>ipv6 mld snooping last-listener-query-count count Example: Switch(config)# ipv6 mld snooping last-listener-guery-count 7</pre>                                 | (Optional) Sets the number of MASQs that the switch sends before<br>aging out an MLD client. The range is 1 to 7; the default is 2. The<br>queries are sent 1 second apart.                                                                                                    |
| Step 5  | <pre>ipv6 mld snooping vlan vlan-id last-listener-query-count count Example: Switch(config)# ipv6 mld snooping vlan 1 last-listener-query-count 7</pre>             | (Optional) Sets the last-listener query count on a VLAN basis. This value overrides the value configured globally. The range is 1 to 7; the default is 0. When set to 0, the global count value is used. Queries are sent 1 second apart.                                                                                             |
| Step 6  | <pre>ipv6 mld snooping last-listener-query-interval interval Example: Switch(config)# ipv6 mld snooping last-listener-query-interval 2000</pre>                     | (Optional) Sets the maximum response time that the switch waits<br>after sending out a MASQ before deleting a port from the multicast<br>group. The range is 100 to 32,768 thousands of a second. The<br>default is 1000 (1 second).                                                                                                  |
| Step 7  | <pre>ipv6 mld snooping vlan vlan-id last-listener-query-interval interval Example: Switch(config)# ipv6 mld snooping vlan 1 last-listener-query-interval 2000</pre> | (Optional) Sets the last-listener query interval on a VLAN basis.<br>This value overrides the value configured globally. The range is 0<br>to 32,768 thousands of a second. The default is 0. When set to 0,<br>the global last-listener query interval is used.                                                                      |
| Step 8  | <pre>ipv6 mld snooping tcn query solicit Example: Switch(config)# ipv6 mld snooping tcn query solicit</pre>                                                         | (Optional) Enables topology change notification (TCN) solicitation, which means that VLANs flood all IPv6 multicast traffic for the configured number of queries before sending multicast data to only those ports requesting to receive it. The default is for TCN to be disabled.                                                   |
| Step 9  | <pre>ipv6 mld snooping tcn flood query count count Example: Switch(config)# ipv6 mld snooping tcn flood query count 5</pre>                                         | (Optional) When TCN is enabled, specifies the number of TCN queries to be sent. The range is from 1 to 10; the default is 2.                                                                                                    |
| Step 10 | end                                                                                                    | Returns to privileged EXEC mode.                                                                                                    |
| -       |                                                                                                    |                                                                                                    |
|         | Command or Action                                                     | Purpose                                                                                       |
|---------|-----------------------------------------------------------------------|-----------------------------------------------------------------------------------------------|
| Step 11 | show ipv6 mld snooping querier [vlan vlan-id]                         | (Optional) Verifies that the MLD snooping querier information for the switch or for the VLAN. |
|         | Example:<br>Switch(config) # show ipv6 mld snooping<br>querier vlan 1 |                                                                                               |

# **Disabling MLD Listener Message Suppression (CLI)**

MLD snooping listener message suppression is enabled by default. When it is enabled, the switch forwards only one MLD report per multicast router query. When message suppression is disabled, multiple MLD reports could be forwarded to the multicast routers.

Beginning in privileged EXEC mode, follow these steps to disable MLD listener message suppression:

| Command or Action                                                                | Purpose                                                                                                    |
|----------------------------------------------------------------------------------|----------------------------------------------------------------------------------------------------|
| configure terminal                                                               | Enter global configuration mode.                                                                                                    |
| <b>Example:</b><br>Switch# configure terminal                                    |                                                                                                    |
| no ipv6 mld snooping listener-message-suppression                                | Disable MLD message suppression.                                                                                                    |
| Example:<br>Switch(config)# no ipv6 mld snooping<br>listener-message-suppression |                                                                                                    |
| end                                                                              | Return to privileged EXEC mode.                                                                                                    |
| Example:<br>Switch(config)# end                                                  |                                                                                                    |
| show ipv6 mld snooping                                                           | Verify that IPv6 MLD snooping report suppression is disabled.                                                                                                    |
| Example:<br>Switch# show ipv6 mld snooping                                       |                                                                                                    |
|                                                                                  | Command or Action         configure terminal         Example:<br>Switch# configure terminal         no ipv6 mld snooping listener-message-suppression         Example:<br>Switch(config)# no ipv6 mld snooping<br>listener-message-suppression         end         Example:<br>Switch(config)# end         show ipv6 mld snooping         Example:<br>Switch(config)# end         Switch(config)# end         Show ipv6 mld snooping         Example:<br>Switch(config)# end         Show ipv6 mld snooping         Example:<br>Switch# show ipv6 mld snooping |

# **Displaying MLD Snooping Information**

You can display MLD snooping information for dynamically learned and statically configured router ports and VLAN interfaces. You can also display IPv6 group address multicast entries for a VLAN configured for MLD snooping.

Table 5: Commands for Displaying MLD Snooping Information

| Command                                                                               | Purpose                                                                                                    |
|---------------------------------------------------------------------------------------|----------------------------------------------------------------------------------------------------|
| <b>show ipv6 mld snooping</b> [ <b>vlan</b> <i>vlan-id</i> ]                          | Displays the MLD snooping configuration<br>information for all VLANs on the switch or for a<br>specified VLAN.                                                                                                    |
|                                                                                       | (Optional) Enter <b>vlan</b> <i>vlan-id</i> to display information for a single VLAN. The VLAN ID range is 1 to 1001 and 1006 to 4094.                                                                                                    |
| <pre>show ipv6 mld snooping mrouter [ vlan vlan-id ]</pre>                            | Displays information on dynamically learned and<br>manually configured multicast router interfaces. When<br>you enable MLD snooping, the switch automatically<br>learns the interface to which a multicast router is<br>connected. These are dynamically learned interfaces. |
|                                                                                       | (Optional) Enters <b>vlan</b> <i>vlan-id</i> to display information for a single VLAN. The VLAN ID range is 1 to 1001 and 1006 to 4094.                                                                                                    |
| <b>show ipv6 mld snooping querier</b> [ <b>vlan</b> <i>vlan-id</i> ]                  | Displays information about the IPv6 address and<br>incoming port for the most-recently received MLD<br>query messages in the VLAN.                                                                                                    |
|                                                                                       | (Optional) Enters <b>vlan</b> <i>vlan-id</i> to display information<br>for a single VLAN. The VLAN ID range is 1 to 1001<br>and 1006 to 4094.                                                                                                    |
| <pre>show ipv6 mld snooping address [ vlan vlan-id ] [ count   dynamic   user ]</pre> | Displays all IPv6 multicast address information or specific IPv6 multicast address information for the switch or a VLAN.                                                                                                    |
|                                                                                       | • Enters <b>count</b> to show the group count on the switch or in a VLAN.                                                                                                    |
|                                                                                       | • Enters <b>dynamic</b> to display MLD snooping learned group information for the switch or for a VLAN.                                                                                                    |
|                                                                                       | • Entesr <b>user</b> to display MLD snooping user-configured group information for the switch or for a VLAN.                                                                                                    |

| Command                                                                                        | Purpose                                                                  |
|------------------------------------------------------------------------------------------------|--------------------------------------------------------------------------|
| <b>show ipv6 mld snooping address vlan</b> <i>vlan-id</i> [<br><i>ipv6-multicast-address</i> ] | Displays MLD snooping for the specified VLAN and IPv6 multicast address. |

# **Configuration Examples for Configuring MLD Snooping**

# **Configuring a Static Multicast Group: Example**

This example shows how to statically configure an IPv6 multicast group:

## **Configuring a Multicast Router Port: Example**

This example shows how to add a multicast router port to VLAN 200:

# Enabling MLD Immediate Leave: Example

This example shows how to enable MLD Immediate Leave on VLAN 130:

```
Switch# configure terminal
Switch(config)# ipv6 mld snooping vlan 130 immediate-leave
Switch(config)# exit
```

# **Configuring MLD Snooping Queries: Example**

This example shows how to set the MLD snooping global robustness variable to 3:

```
Switch# configure terminal
Switch(config)# ipv6 mld snooping robustness-variable 3
Switch(config)# exit
```

This example shows how to set the MLD snooping last-listener query count for a VLAN to 3:

```
Switch# configure terminal
Switch(config)# ipv6 mld snooping vlan 200 last-listener-query-count 3
Switch(config)# exit
```

This example shows how to set the MLD snooping last-listener query interval (maximum response time) to 2000 (2 seconds):

```
Switch# configure terminal
Switch(config)# ipv6 mld snooping last-listener-query-interval 2000
Switch(config)# exit
```

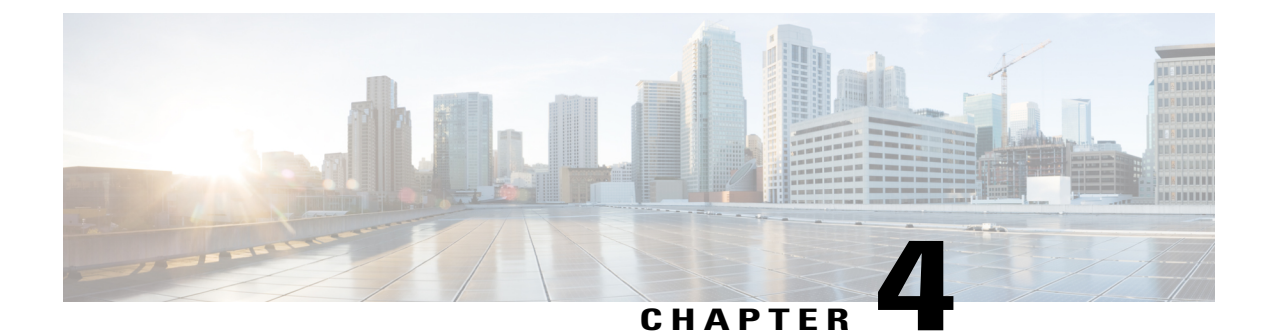

# **Configuring IPv6 Unicast Routing**

- Finding Feature Information, page 33
- Information About Configuring IPv6 Host Functions, page 33
- Configuration Examples for IPv6 Unicast Routing, page 46

# **Finding Feature Information**

Your software release may not support all the features documented in this module. For the latest caveats and feature information, see Bug Search Tool and the release notes for your platform and software release. To find information about the features documented in this module, and to see a list of the releases in which each feature is supported, see the feature information table at the end of this module.

Use Cisco Feature Navigator to find information about platform support and Cisco software image support. To access Cisco Feature Navigator, go to http://www.cisco.com/go/cfn. An account on Cisco.com is not required.

# **Information About Configuring IPv6 Host Functions**

This chapter describes how to configure IPv6 host functions on the Catalyst 2960, 2960-S, and 2960-C.

Note

To use IPv6 Host Functions, the switch must be running the LAN Base image.

For information about configuring IPv6 Multicast Listener Discovery (MLD) snooping, see *Configuring MLD Snooping*.

To enable dual stack environments (supporting both IPv4 and IPv6) on a Catalyst 2960 switch, you must configure the switch to use the a dual IPv4 and IPv6 switch database management (SDM) template. See the "Dual IPv4 and IPv6 Protocol Stacks" section. This template is not required on Catalyst 2960-S switches.

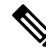

Note

For complete syntax and usage information for the commands used in this chapter, see the Cisco IOS documentation referenced in the procedures.

## **Understanding IPv6**

IPv4 users can move to IPv6 and receive services such as end-to-end security, quality of service (QoS), and globally unique addresses. The IPv6 address space reduces the need for private addresses and Network Address Translation (NAT) processing by border routers at network edges.

For information about how Cisco Systems implements IPv6, go to:

http://www.cisco.com/en/US/products/ps6553/products ios technology home.html

For information about IPv6 and other features in this chapter

- See the Cisco IOS IPv6 Configuration Library.
- Use the Search field on Cisco.com to locate the Cisco IOS software documentation. For example, if you want information about static routes, you can enter *Implementing Static Routes for IPv6* in the search field to learn about static routes.

### **IPv6 Addresses**

The switch supports only IPv6 unicast addresses. It does not support site-local unicast addresses, or anycast addresses.

2031:0000:130F:0000:0000:09C0:080F:130B

For easier implementation, leading zeros in each field are optional. This is the same address without leading zeros:

2031:0:130F:0:0:9C0:80F:130B

You can also use two colons (::) to represent successive hexadecimal fields of zeros, but you can use this short version only once in each address:

2031:0:130F::09C0:080F:130B

For more information about IPv6 address formats, address types, and the IPv6 packet header, see the "Implementing IPv6 Addressing and Basic Connectivity" chapter of *Cisco IOS IPv6 Configuration Library* on Cisco.com.

In the "Information About Implementing Basic Connectivity for IPv6" chapter, these sections apply to the switch:

- IPv6 Address Formats
- IPv6 Address Type: Unicast
- IPv6 Address Type: Multicast
- IPv6 Address Output Display
- Simplified IPv6 Packet Header

### **Supported IPv6 Unicast Routing Features**

These sections describe the IPv6 protocol features supported by the switch:

The switch provides IPv6 routing capability over Routing Information Protocol (RIP) for IPv6, and Open Shortest Path First (OSPF) Version 3 Protocol. It supports up to 16 equal-cost routes and can simultaneously forward IPv4 and IPv6 frames at line rate.

#### **128-Bit Wide Unicast Addresses**

The switch supports aggregatable global unicast addresses and link-local unicast addresses. It does not support site-local unicast addresses.

• Aggregatable global unicast addresses are IPv6 addresses from the aggregatable global unicast prefix. The address structure enables strict aggregation of routing prefixes and limits the number of routing table entries in the global routing table. These addresses are used on links that are aggregated through organizations and eventually to the Internet service provider.

These addresses are defined by a global routing prefix, a subnet ID, and an interface ID. Current global unicast address allocation uses the range of addresses that start with binary value 001 (2000::/3). Addresses with a prefix of 2000::/3(001) through E000::/3(111) must have 64-bit interface identifiers in the extended unique identifier (EUI)-64 format.

• Link local unicast addresses can be automatically configured on any interface by using the link-local prefix FE80::/10(1111 1110 10) and the interface identifier in the modified EUI format. Link-local addresses are used in the neighbor discovery protocol (NDP) and the stateless autoconfiguration process. Nodes on a local link use link-local addresses and do not require globally unique addresses to communicate. IPv6 routers do not forward packets with link-local source or destination addresses to other links.

For more information, see the section about IPv6 unicast addresses in the "Implementing IPv6 Addressing and Basic Connectivity" chapter in the *Cisco IOS IPv6 Configuration Library* on Cisco.com.

#### **DNS for IPv6**

IPv6 supports Domain Name System (DNS) record types in the DNS name-to-address and address-to-name lookup processes. The DNS AAAA resource record types support IPv6 addresses and are equivalent to an A address record in IPv4. The switch supports DNS resolution for IPv4 and IPv6.

#### ICMPv6

The Internet Control Message Protocol (ICMP) in IPv6 generates error messages, such as ICMP destination unreachable messages, to report errors during processing and other diagnostic functions. In IPv6, ICMP packets are also used in the neighbor discovery protocol and path MTU discovery.

#### **Neighbor Discovery**

The switch supports NDP for IPv6, a protocol running on top of ICMPv6, and static neighbor entries for IPv6 stations that do not support NDP. The IPv6 neighbor discovery process uses ICMP messages and solicited-node multicast addresses to determine the link-layer address of a neighbor on the same network (local link), to verify the reachability of the neighbor, and to keep track of neighboring routers.

The switch supports ICMPv6 redirect for routes with mask lengths less than 64 bits. ICMP redirect is not supported for host routes or for summarized routes with mask lengths greater than 64 bits.

Neighbor discovery throttling ensures that the switch CPU is not unnecessarily burdened while it is in the process of obtaining the next hop forwarding information to route an IPv6 packet. The switch drops any additional IPv6 packets whose next hop is the same neighbor that the switch is actively trying to resolve. This drop avoids further load on the CPU.

#### IPv6 Stateless Autoconfiguration and Duplicate Address Detection

The switch uses stateless autoconfiguration to manage link, subnet, and site addressing changes, such as management of host and mobile IP addresses. A host autonomously configures its own link-local address, and booting nodes send router solicitations to request router advertisements for configuring interfaces.

For more information about autoconfiguration and duplicate address detection, see the "Implementing IPv6 Addressing and Basic Connectivity" chapter of *Cisco IOS IPv6 Configuration Library* on Cisco.com.

#### **IPv6 Applications**

The switch has IPv6 support for these applications:

- Ping, traceroute, Telnet, and TFTP
- Secure Shell (SSH) over an IPv6 transport
- HTTP server access over IPv6 transport
- DNS resolver for AAAA over IPv4 transport
- · Cisco Discovery Protocol (CDP) support for IPv6 addresses

For more information about managing these applications, see the *Cisco IOS IPv6 Configuration Library* on Cisco.com.

#### **Dual IPv4 and IPv6 Protocol Stacks**

You must use the dual IPv4 and IPv6 template to allocate hardware memory usage to both IPv4 and IPv6 protocols.

This figure shows a router forwarding both IPv4 and IPv6 traffic through the same interface, based on the IP packet and destination addresses.

#### Figure 1: Dual IPv4 and IPv6 Support on an Interface

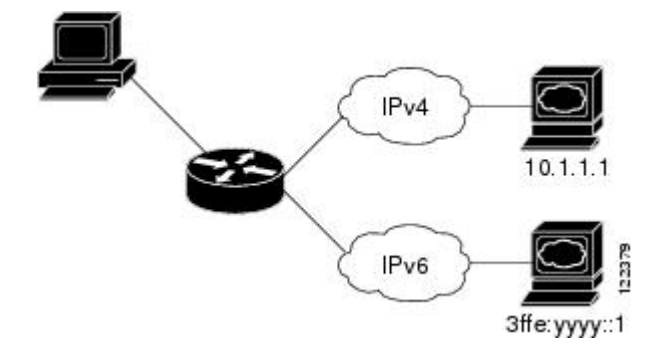

Use the dual IPv4 and IPv6 switch database management (SDM) template to enable IPv6 routing dual stack environments (supporting both IPv4 and IPv6). For more information about the dual IPv4 and IPv6 SDM template, see *Configuring SDM Templates*.

The dual IPv4 and IPv6 templates allow the switch to be used in dual stack environments.

- If you try to configure IPv6 without first selecting a dual IPv4 and IPv6 template, a warning message appears.
- In IPv4-only environments, the switch routes IPv4 packets and applies IPv4 QoS and ACLs in hardware. IPv6 packets are not supported.
- In dual IPv4 and IPv6 environments, the switch applies IPv4 QoS and ACLs in hardware .
- The switch supports QoS for both IPv4and IPv6 traffic.
- If you do not plan to use IPv6, do not use the dual stack template because this template results in less hardware memory capacity for each resource.

For more information about IPv4 and IPv6 protocol stacks, see the "Implementing IPv6 Addressing and Basic Connectivity" chapter of *Cisco IOS IPv6 Configuration Library* on Cisco.com.

#### **SNMP and Syslog Over IPv6**

To support both IPv4 and IPv6, IPv6 network management requires both IPv6 and IPv4 transports. Syslog over IPv6 supports address data types for these transports.

SNMP and syslog over IPv6 provide these features:

- Support for both IPv4 and IPv6
- IPv6 transport for SNMP and to modify the SNMP agent to support traps for an IPv6 host
- · SNMP- and syslog-related MIBs to support IPv6 addressing
- · Configuration of IPv6 hosts as trap receivers

For support over IPv6, SNMP modifies the existing IP transport mapping to simultaneously support IPv4 and IPv6. These SNMP actions support IPv6 transport management:

- Opens User Datagram Protocol (UDP) SNMP socket with default settings
- Provides a new transport mechanism called SR IPV6 TRANSPORT
- · Sends SNMP notifications over IPv6 transport
- Supports SNMP-named access lists for IPv6 transport
- Supports SNMP proxy forwarding using IPv6 transport
- · Verifies SNMP Manager feature works with IPv6 transport

For information on SNMP over IPv6, including configuration procedures, see the "Managing Cisco IOS Applications over IPv6" chapter in the *Cisco IOS IPv6 Configuration Library* on Cisco.com.

For information about syslog over IPv6, including configuration procedures, see the "Implementing IPv6 Addressing and Basic Connectivity" chapter in the *Cisco IOS IPv6 Configuration Library* on Cisco.com.

#### HTTP(S) Over IPv6

The HTTP client sends requests to both IPv4 and IPv6 HTTP servers, which respond to requests from both IPv4 and IPv6 HTTP clients. URLs with literal IPv6 addresses must be specified in hexadecimal using 16-bit values between colons.

The accept socket call chooses an IPv4 or IPv6 address family. The accept socket is either an IPv4 or IPv6 socket. The listening socket continues to listen for both IPv4 and IPv6 signals that indicate a connection. The IPv6 listening socket is bound to an IPv6 wildcard address.

The underlying TCP/IP stack supports a dual-stack environment. HTTP relies on the TCP/IP stack and the sockets for processing network-layer interactions.

Basic network connectivity (**ping**) must exist between the client and the server hosts before HTTP connections can be made.

For more information, see the "Managing Cisco IOS Applications over IPv6" chapter in the *Cisco IOS IPv6 Configuration Library* on Cisco.com.

#### **EIGRP IPv6**

Switches support the Enhanced Interior Gateway Routing Protocol (EIGRP) for IPv6. It is configured on the interfaces on which it runs and does not require a global IPv6 address. Switches running IP Lite only support EIGRPv6 stub routing.

Before running, an instance of EIGRP IPv6 requires an implicit or explicit router ID. An implicit router ID is derived from a local IPv6 address, so any IPv6 node always has an available router ID. However, EIGRP IPv6 might be running in a network with only IPv6 nodes and therefore might not have an available IPv6 router ID.

For more information about EIGRP for IPv6, see the "Implementing EIGRP for IPv6" chapter in the *Cisco IOS IPv6 Configuration Library* on Cisco.com.

#### **EIGRPv6 Stub Routing**

The EIGRPv6 stub routing feature, reduces resource utilization by moving routed traffic closer to the end user.

In a network using EIGRPv6 stub routing, the only allowable route for IPv6 traffic to the user is through a switch that is configured with EIGRPv6 stub routing. The switch sends the routed traffic to interfaces that are configured as user interfaces or are connected to other devices.

When using EIGRPv6 stub routing, you need to configure the distribution and remote routers to use EIGRPv6 and to configure only the switch as a stub. Only specified routes are propagated from the switch. The switch responds to all queries for summaries, connected routes, and routing updates.

Any neighbor that receives a packet informing it of the stub status does not query the stub router for any routes, and a router that has a stub peer does not query that peer. The stub router depends on the distribution router to send the proper updates to all peers.

In the figure given below, switch B is configured as an EIGRPv6 stub router. Switches A and C are connected to the rest of the WAN. Switch B advertises connected, static, redistribution, and summary routes to switch A and C. Switch B does not advertise any routes learned from switch A (and the reverse).

Figure 2: EIGRP Stub Router Configuration

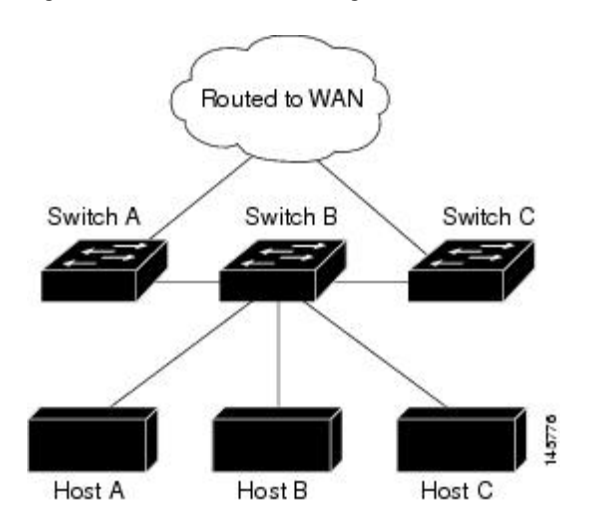

For more information about EIGRPv6 stub routing, see "Implementing EIGRP for IPv6" section of the *Cisco IOS IP Configuration Guide, Volume 2 of 3: Routing Protocols, Release 12.4.* 

### **IPv6 and Switch Stacks**

The switch supports IPv6 forwarding across the stack and IPv6 host functionality on the stack master. The stack master runs IPv6 host functionality and IPv6 applications.

While the new stack master is being elected and is resetting, the switch stack does not forward IPv6 packets. The stack MAC address changes, which also changes the IPv6 address. When you specify the stack IPv6 address with an extended unique identifier (EUI) by using the **ipv6 address**ipv6-prefix/prefix length eui-64 interface configuration command, the address is based on the interface MAC address. See the "Configuring IPv6 Addressing and Enabling IPv6 Host" section.

If you configure the persistent MAC address feature on the stack and the stack master changes, the stack MAC address does not change for approximately 4 minutes. For more information, see the "Enabling Persistent MAC Address" section in "Managing Switch Stacks."

# **Default IPv6 Configuration**

#### Table 6: Default IPv6 Configuration

| Feature      | Default Setting                               |
|--------------|-----------------------------------------------|
| SDM template | Advance desktop. Default is advanced template |
| IPv6 routing | Disabled globally and on all interfaces       |

| Feature         | Default Setting                                                                      |
|-----------------|--------------------------------------------------------------------------------------|
| CEFv6 or dCEFv6 | Disabled (IPv4 CEF and dCEF are enabled by default)                                  |
|                 | <b>Note</b> When IPv6 routing is enabled, CEFv6 and dCEF6 are automatically enabled. |
| IPv6 addresses  | None configured                                                                      |

# **Configuring IPv6 Addressing and Enabling IPv6 Routing**

This section describes how to assign IPv6 addresses to individual Layer 3 interfaces and to globally forward IPv6 traffic on the switch.

Before configuring IPv6 on the switch, consider these guidelines:

- Be sure to select a dual IPv4 and IPv6 SDM template.
- In the **ipv6 address** interface configuration command, you must enter the *ipv6-address* and *ipv6-prefix* variables with the address specified in hexadecimal using 16-bit values between colons. The *prefix-length* variable (preceded by a slash [/]) is a decimal value that shows how many of the high-order contiguous bits of the address comprise the prefix (the network portion of the address).

To forward IPv6 traffic on an interface, you must configure a global IPv6 address on that interface. Configuring an IPv6 address on an interface automatically configures a link-local address and activates IPv6 for the interface. The configured interface automatically joins these required multicast groups for that link:

- solicited-node multicast group FF02:0:0:0:1:ff00::/104 for each unicast address assigned to the interface (this address is used in the neighbor discovery process.)
- all-nodes link-local multicast group FF02::1
- all-routers link-local multicast group FF02::2

For more information about configuring IPv6 routing, see the "Implementing Addressing and Basic Connectivity for IPv6" chapter in the *Cisco IOS IPv6 Configuration Library* on Cisco.com.

Beginning in privileged EXEC mode, follow these steps to assign an IPv6 address to a Layer 3 interface and enable IPv6 forwarding:

|        | Command or Action                       | Purpose                                              |
|--------|-----------------------------------------|------------------------------------------------------|
| Step 1 | configure terminal                      | Enters global configuration mode.                    |
|        | Example:<br>Switch# configure terminal  |                                                      |
| Step 2 | sdm prefer dual-ipv4-and-ipv6 {default} | Selects an SDM template that supports IPv4 and IPv6. |

|        | Command or Action                                                                                                    | Purpose                                                                                                    |
|--------|----------------------------------------------------------------------------------------------------|----------------------------------------------------------------------------------------------------|
|        | Example:<br>Switch(config)# sdm prefer dual-ipv4-and-ipv6<br>default                                                                                                    | • <b>default</b> —Sets the switch to the default template to balance system resources.                                                                                                    |
| Step 3 | end<br>Example:<br>Switch(config)# end                                                                                                    | Returns to privileged EXEC mode.                                                                                                    |
| Step 4 | reload<br>Example:<br>Switch# reload                                                                                                    | Reloads the operating system.                                                                                                    |
| Step 5 | <pre>configure terminal Example: Switch# configure terminal</pre>                                                                                                    | Enters global configuration mode after the switch reloads.                                                                                                    |
| Step 6 | <pre>interface interface-id Example: Switch(config)# interface gigabitethernet 1/0/1</pre>                                                                                                    | Enters interface configuration mode, and specifies the Layer 3 interface to configure.                                                                                                    |
| Step 7 | Use one of the following:<br>• ipv6 address ipv6-prefix/prefix length eui-64<br>• ipv6 address ipv6-address/prefix length<br>• ipv6 address ipv6-address link-local<br>• ipv6 enable<br>Example:<br>Switch(config-if) # ipv6 address<br>2001:0DB8:c18:1::/64 eui 64<br>Switch(config-if) # ipv6 address<br>2001:0DB8:c18:1::/64<br>Switch(config-if) # ipv6 address<br>2001:0DB8:c18:1:: link-local<br>Switch(config-if) # ipv6 enable | <ul> <li>Specifies a global IPv6 address with an extended unique identifier (EUI) in the low-order 64 bits of the IPv6 address. Specify only the network prefix; the last 64 bits are automatically computed from the switch MAC address. This enables IPv6 processing on the interface.</li> <li>Manually configures an IPv6 address on the interface.</li> <li>Specifies a link-local address on the interface to be used instead of the link-local address that is automatically configured when IPv6 is enabled on the interface.</li> <li>Automatically configures an IPv6 link-local address on the interface.</li> <li>Automatically configures an IPv6 link-local address on the interface.</li> <li>Automatically configures an IPv6 link-local address on the interface.</li> </ul> |

|         | Command or Action                                      | Purpose                                                  |
|---------|--------------------------------------------------------|----------------------------------------------------------|
| Step 8  | exit                                                   | Returns to global configuration mode.                    |
|         | Example:                                               |                                                          |
|         | Switch(config-if)# exit                                |                                                          |
| Step 9  | end                                                    | Returns to privileged EXEC mode.                         |
|         | Example:                                               |                                                          |
|         | Switch(config)# <b>end</b>                             |                                                          |
| Step 10 | show ipv6 interface interface-id                       | Verifies your entries.                                   |
|         | Example:                                               |                                                          |
|         | Switch# show ipv6 interface gigabitethernet 1/0/1      |                                                          |
| Step 11 | copy running-config startup-config                     | (Optional) Saves your entries in the configuration file. |
|         | Example:<br>Switch# copy running-config startup-config |                                                          |

# Configuring IPv6 ICMP Rate Limiting (CLI)

ICMP rate limiting is enabled by default with a default interval between error messages of 100 milliseconds and a bucket size (maximum number of tokens to be stored in a bucket) of 10.

Beginning in privileged EXEC mode, follow these steps to change the ICMP rate-limiting parameters:

|        | Command or Action                              | Purpose                                                               |
|--------|------------------------------------------------|-----------------------------------------------------------------------|
| Step 1 | configure terminal                             | Enters global configuration mode.                                     |
|        | Example:                                       |                                                                       |
|        | Switch# configure terminal                     |                                                                       |
| Step 2 | ipv6 icmp error-interval interval [bucketsize] | Configures the interval and bucket size for IPv6 ICMP error messages: |
|        | Example:                                       |                                                                       |
|        | Switch(config)# ipv6 icmp error-interval 50    |                                                                       |

|        | Command or Action                                             | Purpose                                                                                                    |
|--------|---------------------------------------------------------------|----------------------------------------------------------------------------------------------------|
|        | 20                                                            | <ul> <li><i>interval</i>—The interval (in milliseconds) between tokens being added to the bucket. The range is from 0 to 2147483647 milliseconds.</li> <li><i>bucketsize</i>—(Optional) The maximum number of tokens stored in the bucket. The range is from 1 to 200.</li> </ul> |
| Step 3 | end                                                           | Returns to privileged EXEC mode.                                                                                                    |
|        | Example:                                                      |                                                                                                    |
|        | Switch(config)# <b>end</b>                                    |                                                                                                    |
| Step 4 | show ipv6 interface [interface-id]                            | Verifies your entries.                                                                                                    |
|        | Example:                                                      |                                                                                                    |
|        | Switch# show ipv6 interface gigabitethernet 1/0/1             |                                                                                                    |
| Step 5 | copy running-config startup-config                            | (Optional) Saves your entries in the configuration file.                                                                                                    |
|        | <b>Example:</b><br>Switch# copy running-config startup-config |                                                                                                    |
|        |                                                               |                                                                                                    |

# **Configuring Static Routing for IPv6 (CLI)**

Before configuring a static IPv6 route, you must enable routing by using the **ip routing** global configuration command, enable the forwarding of IPv6 packets by using the **ipv6 unicast-routing** global configuration command, and enable IPv6 on at least one Layer 3 interface by configuring an IPv6 address on the interface.

For more information about configuring static IPv6 routing, see the "Implementing Static Routes for IPv6" chapter in the *Cisco IOS IPv6 Configuration Library* on Cisco.com.

|        | Command or Action                             | Purpose                           |
|--------|-----------------------------------------------|-----------------------------------|
| Step 1 | configure terminal                            | Enters global configuration mode. |
|        | Example:                                      |                                   |
|        | Switch# configure terminal                    |                                   |
|        | <b>Example:</b><br>Switch# configure terminal |                                   |

|                                                                                                    | Command or Action                                                                                                    | Purpose                                                                                                    |
|----------------------------------------------------------------------------------------------------|----------------------------------------------------------------------------------------------------|----------------------------------------------------------------------------------------------------|
| Step 2                                                                                                    | <b>ipv6 route</b> <i>ipv6-prefix/prefix length</i><br>{ <i>ipv6-address</i>   <i>interface-id</i><br>[ <i>ipv6-address</i> ]} [ <i>administrative distance</i> ] | <ul> <li>Configures a static IPv6 route.</li> <li><i>ipv6-prefix</i>—The IPv6 network that is the destination of the static route. It can also be a hostname when static host routes are configured.</li> </ul>                                                                                                    |
|                                                                                                    | <pre>Example:<br/>Switch(config)# ipv6 route<br/>2001:0DB8::/32 gigabitethernet2/0/1<br/>130</pre>                                                               | • /prefix length—The length of the IPv6 prefix. A decimal value that shows how many of the high-order contiguous bits of the address comprise the prefix (the network portion of the address). A slash mark must precede the decimal value.                                                                                                    |
|                                                                                                    |                                                                                                    | • <i>ipv6-address</i> —The IPv6 address of the next hop that can be used to reach the specified network. The IPv6 address of the next hop need not be directly connected; recursion is done to find the IPv6 address of the directly connected next hop. The address must be in the form documented in RFC 2373, specified in hexadecimal using 16-bit values between colons.                                                                                                    |
| • <i>interface-id</i> —Spec<br>interfaces. With po<br>IPv6 address of the<br>specify the IPv6 ad<br>is assigned to the I<br>can optionally spe<br>are sent. |                                                                                                    | • <i>interface-id</i> —Specifies direct static routes from point-to-point and broadcast interfaces. With point-to-point interfaces, there is no need to specify the IPv6 address of the next hop. With broadcast interfaces, you should always specify the IPv6 address of the next hop, or ensure that the specified prefix is assigned to the link, specifying a link-local address as the next hop. You can optionally specify the IPv6 address of the next hop to which packets are sent. |
|                                                                                                    |                                                                                                    | <b>Note</b> You must specify an <i>interface-id</i> when using a link-local address as the next hop (the link-local next hop must also be an adjacent router).                                                                                                    |
|                                                                                                    |                                                                                                    | • <i>administrative distance</i> —(Optional) An administrative distance. The range is 1 to 254; the default value is 1, which gives static routes precedence over any other type of route except connected routes. To configure a floating static route, use an administrative distance greater than that of the dynamic routing protocol.                                                                                                    |
| Step 3                                                                                                    | end                                                                                                    | Returns to privileged EXEC mode.                                                                                                    |
|                                                                                                    | Example:                                                                                                    |                                                                                                    |
|                                                                                                    | Switch(config)# end                                                                                                    |                                                                                                    |
| Step 4                                                                                                    | Use one of the following:                                                                                                    | Verifies your entries by displaying the contents of the IPv6 routing table.                                                                                                    |
|                                                                                                    | • show ipv6 static [ ipv6-address  <br>ipv6-prefix/prefix length ]                                                                                               | • <b>interface</b> <i>interface-id</i> —(Optional) Displays only those static routes with the specified interface as an egress interface.                                                                                                    |
|                                                                                                    | [detail]][recursive] [detail]<br>• show ipv6 route static [ updated ]                                                                                            | • <b>recursive</b> —(Optional) Displays only recursive static routes. The <b>recursive</b> keyword is mutually exclusive with the <b>interface</b> keyword, but it can be used with or without the IPv6 prefix included in the command svntax.                                                                                                    |
|                                                                                                    |                                                                                                    | • detail—(Optional) Displays this additional information:                                                                                                    |

|        | Command or Action                                                                                                    | Purpose                                                                                                    |
|--------|----------------------------------------------------------------------------------------------------|----------------------------------------------------------------------------------------------------|
|        | Example:<br>Switch# show ipv6 static<br>2001:0DB8::/32 interface<br>gigabitethernet2/0/1<br>Or<br>Switch# show ipv6 route static | <ul> <li>For valid recursive routes, the output path set, and maximum resolution depth.</li> <li>For invalid routes, the reason why the route is not valid.</li> </ul> |
| Step 5 | copy running-config startup-config                                                                                               | (Optional) Saves your entries in the configuration file.                                                                                                    |
|        | Example:<br>Switch# copy running-config<br>startup-config                                                                        |                                                                                                    |

# **Displaying IPv6**

For complete syntax and usage information on these commands, see the Cisco IOS command reference publications.

Table 7: Command for Monitoring IPv6

| Command                         | Purpose                                                  |
|---------------------------------|----------------------------------------------------------|
| show ipv6 access-list           | Displays a summary of access lists.                      |
| show ipv6 cef                   | Displays Cisco Express Forwarding for IPv6.              |
| show ipv6 interfaceinterface-id | Displays IPv6 interface status and configuration.        |
| show ipv6 mtu                   | Displays IPv6 MTU per destination cache.                 |
| show ipv6 neighbors             | Displays IPv6 neighbor cache entries.                    |
| show ipv6 ospf                  | Displays IPv6 OSPF information.                          |
| show ipv6 prefix-list           | Displays a list of IPv6 prefix lists.                    |
| show ipv6 protocols             | Displays a list of IPv6 routing protocols on the switch. |
| show ipv6 rip                   | Displays IPv6 RIP routing protocol status.               |
| show ipv6 rip                   | Displays IPv6 RIP routing protocol status.               |

| Command           | Purpose                            |
|-------------------|------------------------------------|
| show ipv6 route   | Displays IPv6 route table entries. |
| show ipv6 routers | Displays the local IPv6 routers.   |
| show ipv6 static  | Displays IPv6 static routes.       |
| show ipv6 traffic | Displays IPv6 traffic statistics.  |

#### Table 8: Command for Displaying EIGRP IPv6 Information

| Command                                                                                                    | Purpose                                                          |
|----------------------------------------------------------------------------------------------------|------------------------------------------------------------------|
| <pre>show ipv6 eigrp [as-number] interface</pre>                                                                                          | Displays information about interfaces configured for EIGRP IPv6. |
| <pre>show ipv6 eigrp [as-number] neighbor</pre>                                                                                           | Displays the neighbors discovered by EIGRP IPv6.                 |
| <pre>show ipv6 interface[as-number] traffic</pre>                                                                                         | Displays the number of EIGRP IPv6 packets sent and received.     |
| show ipv6 eigrptopology [as-number   ipv6-address]<br>[active   all-links   detail-links   pending   summary<br>  zero-successors   Base] | Displays EIGRP entries in the IPv6 topology table.               |

# **Configuration Examples for IPv6 Unicast Routing**

## **Configuring IPv6 Addressing and Enabling IPv6 Routing: Example**

This example shows how to enable IPv6 with both a link-local address and a global address based on the IPv6 prefix 2001:0DB8:c18:1::/64. The EUI-64 interface ID is used in the low-order 64 bits of both addresses. Output from the **show ipv6 interface** EXEC command is included to show how the interface ID (20B:46FF:FE2F:D940) is appended to the link-local prefix FE80::/64 of the interface.

```
Switch(config)# ipv6 unicast-routing
Switch(config)# interface gigabitethernet1/0/11
Switch(config-if)# no switchport
Switch(config-if)# ipv6 address 2001:0DB8:cl8:1::/64 eui 64
Switch(config-if)# end
Switch# show ipv6 interface gigabitethernet1/0/11
GigabitEthernet1/0/11 is up, line protocol is up
IPv6 is enabled, link-local address is FE80::20B:46FF:FE2F:D940
Global unicast address(es):
2001:0DB8:cl8:1:20B:46FF:FE2F:D940, subnet is 2001:0DB8:cl8:1::/64 [EUI]
Joined group address(es):
FF02::1
FF02::2
FF02::1:FF2F:D940
```

```
MTU is 1500 bytes
ICMP error messages limited to one every 100 milliseconds
ICMP redirects are enabled
ND DAD is enabled, number of DAD attempts: 1
ND reachable time is 30000 milliseconds
ND advertised reachable time is 0 milliseconds
ND advertised retransmit interval is 0 milliseconds
ND router advertisements are sent every 200 seconds
ND router advertisements live for 1800 seconds
Hosts use stateless autoconfig for addresses.
```

## Configuring IPv6 ICMP Rate Limiting: Example

This example shows how to configure an IPv6 ICMP error message interval of 50 milliseconds and a bucket size of 20 tokens.

Switch(config) #ipv6 icmp error-interval 50 20

## **Configuring Static Routing for IPv6: Example**

This example shows how to configure a floating static route to an interface with an administrative distance of 130:

Switch(config)# ipv6 route 2001:0DB8::/32 gigabitethernet2/0/1 130

## **Displaying IPv6: Example**

This is an example of the output from the show ipv6 interface privileged EXEC command:

```
Switch# show ipv6 interface
Vlan1 is up, line protocol is up
  IPv6 is enabled, link-local address is FE80::20B:46FF:FE2F:D940
  Global unicast address(es):
    3FFE:C000:0:1:20B:46FF:FE2F:D940, subnet is 3FFE:C000:0:1::/64 [EUI]
  Joined group address(es):
   FF02::1
   FF02::2
   FF02::1:FF2F:D940
  MTU is 1500 bytes
  ICMP error messages limited to one every 100 milliseconds
  ICMP redirects are enabled
  ND DAD is enabled, number of DAD attempts: 1
  ND reachable time is 30000 milliseconds
 ND advertised reachable time is 0 milliseconds
 ND advertised retransmit interval is 0 milliseconds
 ND router advertisements are sent every 200 seconds
 ND router advertisements live for 1800 seconds
<output truncated>
```

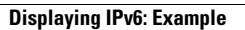

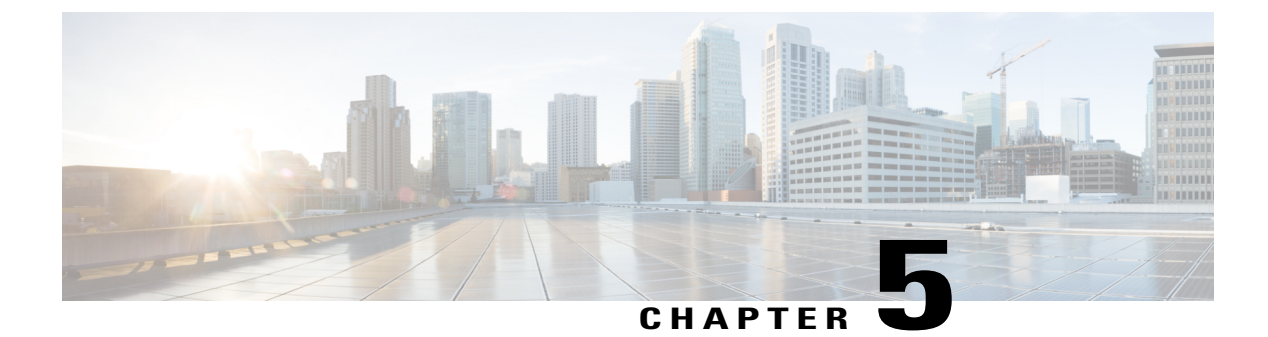

# **Implementing IPv6 Multicast**

- Finding Feature Information, page 49
- Information About Implementing IPv6 Multicast Routing, page 49
- Implementing IPv6 Multicast, page 55

# **Finding Feature Information**

Your software release may not support all the features documented in this module. For the latest caveats and feature information, see Bug Search Tool and the release notes for your platform and software release. To find information about the features documented in this module, and to see a list of the releases in which each feature is supported, see the feature information table at the end of this module.

Use Cisco Feature Navigator to find information about platform support and Cisco software image support. To access Cisco Feature Navigator, go to http://www.cisco.com/go/cfn. An account on Cisco.com is not required.

# Information About Implementing IPv6 Multicast Routing

This chapter describes how to implement IPv6 multicast routing on the switch.

Traditional IP communication allows a host to send packets to a single host (unicast transmission) or to all hosts (broadcast transmission). IPv6 multicast provides a third scheme, allowing a host to send a single data stream to a subset of all hosts (group transmission) simultaneously.

# **IPv6 Multicast Overview**

An IPv6 multicast group is an arbitrary group of receivers that want to receive a particular data stream. This group has no physical or geographical boundaries--receivers can be located anywhere on the Internet or in any private network. Receivers that are interested in receiving data flowing to a particular group must join the group by signaling their local switch. This signaling is achieved with the MLD protocol.

Switches use the MLD protocol to learn whether members of a group are present on their directly attached subnets. Hosts join multicast groups by sending MLD report messages. The network then delivers data to a

potentially unlimited number of receivers, using only one copy of the multicast data on each subnet. IPv6 hosts that wish to receive the traffic are known as group members.

Packets delivered to group members are identified by a single multicast group address. Multicast packets are delivered to a group using best-effort reliability, just like IPv6 unicast packets.

The multicast environment consists of senders and receivers. Any host, regardless of whether it is a member of a group, can send to a group. However, only members of a group can listen to and receive the message.

A multicast address is chosen for the receivers in a multicast group. Senders use that address as the destination address of a datagram to reach all members of the group.

Membership in a multicast group is dynamic; hosts can join and leave at any time. There is no restriction on the location or number of members in a multicast group. A host can be a member of more than one multicast group at a time.

How active a multicast group is, its duration, and its membership can vary from group to group and from time to time. A group that has members may have no activity.

## **IPv6 Multicast Routing Implementation**

The Cisco IOS software supports the following protocols to implement IPv6 multicast routing:

- MLD is used by IPv6 switches to discover multicast listeners (nodes that want to receive multicast packets destined for specific multicast addresses) on directly attached links. There are two versions of MLD: MLD version 1 is based on version 2 of the Internet Group Management Protocol (IGMP) for IPv4, and MLD version 2 is based on version 3 of the IGMP for IPv4. IPv6 multicast for Cisco IOS software uses both MLD version 2 and MLD version 1. MLD version 2 is fully backward-compatible with MLD version 1 (described in RFC 2710). Hosts that support only MLD version 1 will interoperate with a switch running MLD version 2. Mixed LANs with both MLD version 1 and MLD version 2 hosts are likewise supported.
- PIM-SM is used between switches so that they can track which multicast packets to forward to each other and to their directly connected LANs.
- PIM in Source Specific Multicast (PIM-SSM) is similar to PIM-SM with the additional ability to report interest in receiving packets from specific source addresses (or from all but the specific source addresses) to an IP multicast address.

### MLD Access Group

The MLD access group provides receiver access control in Cisco IOS IPv6 multicast switches. This feature limits the list of groups a receiver can join, and it allows or denies sources used to join SSM channels.

### **Explicit Tracking of Receivers**

The explicit tracking feature allows a switch to track the behavior of the hosts within its IPv6 network. This feature also enables the fast leave mechanism to be used with MLD version 2 host reports.

# **Protocol Independent Multicast**

Protocol Independent Multicast (PIM) is used between switches so that they can track which multicast packets to forward to each other and to their directly connected LANs. PIM works independently of the unicast routing protocol to perform send or receive multicast route updates like other protocols. Regardless of which unicast routing protocols are being used in the LAN to populate the unicast routing table, Cisco IOS PIM uses the existing unicast table content to perform the Reverse Path Forwarding (RPF) check instead of building and maintaining its own separate routing table.

You can configure IPv6 multicast to use either PIM-SM or PIM-SSM operation, or you can use both PIM-SM and PIM-SSM together in your network.

### **PIM-Sparse Mode**

IPv6 multicast provides support for intradomain multicast routing using PIM-SM. PIM-SM uses unicast routing to provide reverse-path information for multicast tree building, but it is not dependent on any particular unicast routing protocol.

PIM-SM is used in a multicast network when relatively few switches are involved in each multicast and these switches do not forward multicast packets for a group, unless there is an explicit request for the traffic. PIM-SM distributes information about active sources by forwarding data packets on the shared tree. PIM-SM initially uses shared trees, which requires the use of an RP.

Requests are accomplished via PIM joins, which are sent hop by hop toward the root node of the tree. The root node of a tree in PIM-SM is the RP in the case of a shared tree or the first-hop switch that is directly connected to the multicast source in the case of a shortest path tree (SPT). The RP keeps track of multicast groups and the hosts that send multicast packets are registered with the RP by that host's first-hop switch.

As a PIM join travels up the tree, switches along the path set up multicast forwarding state so that the requested multicast traffic will be forwarded back down the tree. When multicast traffic is no longer needed, a switch sends a PIM prune up the tree toward the root node to prune (or remove) the unnecessary traffic. As this PIM prune travels hop by hop up the tree, each switch updates its forwarding state appropriately. Ultimately, the forwarding state associated with a multicast group or source is removed.

A multicast data sender sends data destined for a multicast group. The designated switch (DR) of the sender takes those data packets, unicast-encapsulates them, and sends them directly to the RP. The RP receives these encapsulated data packets, de-encapsulates them, and forwards them onto the shared tree. The packets then follow the (\*, G) multicast tree state in the switches on the RP tree, being replicated wherever the RP tree branches, and eventually reaching all the receivers for that multicast group. The process of encapsulating data packets to the RP is called registering, and the encapsulation packets are called PIM register packets.

### IPv6 BSR: Configure RP Mapping

PIM switches in a domain must be able to map each multicast group to the correct RP address. The BSR protocol for PIM-SM provides a dynamic, adaptive mechanism to distribute group-to-RP mapping information rapidly throughout a domain. With the IPv6 BSR feature, if an RP becomes unreachable, it will be detected and the mapping tables will be modified so that the unreachable RP is no longer used, and the new tables will be rapidly distributed throughout the domain.

Every PIM-SM multicast group needs to be associated with the IP or IPv6 address of an RP. When a new multicast sender starts sending, its local DR will encapsulate these data packets in a PIM register message and send them to the RP for that multicast group. When a new multicast receiver joins, its local DR will send

a PIM join message to the RP for that multicast group. When any PIM switch sends a (\*, G) join message, the PIM switch needs to know which is the next switch toward the RP so that G (Group) can send a message to that switch. Also, when a PIM switch is forwarding data packets using (\*, G) state, the PIM switch needs to know which is the correct incoming interface for packets destined for G, because it needs to reject any packets that arrive on other interfaces.

A small set of switches from a domain are configured as candidate bootstrap switches (C-BSRs) and a single BSR is selected for that domain. A set of switches within a domain are also configured as candidate RPs (C-RPs); typically, these switches are the same switches that are configured as C-BSRs. Candidate RPs periodically unicast candidate-RP-advertisement (C-RP-Adv) messages to the BSR of that domain, advertising their willingness to be an RP. A C-RP-Adv message includes the address of the advertising C-RP, and an optional list of group addresses and mask length fields, indicating the group prefixes for which the candidacy is advertised. The BSR then includes a set of these C-RPs, along with their corresponding group prefixes, in bootstrap messages (BSMs) it periodically originates. BSMs are distributed hop-by-hop throughout the domain.

Bidirectional BSR support allows bidirectional RPs to be advertised in C-RP messages and bidirectional ranges in the BSM. All switches in a system must be able to use the bidirectional range in the BSM; otherwise, the bidirectional RP feature will not function.

### **PIM-Source Specific Multicast**

PIM-SSM is the routing protocol that supports the implementation of SSM and is derived from PIM-SM. However, unlike PIM-SM where data from all multicast sources are sent when there is a PIM join, the SSM feature forwards datagram traffic to receivers from only those multicast sources that the receivers have explicitly joined, thus optimizing bandwidth utilization and denying unwanted Internet broadcast traffic. Further, instead of the use of RP and shared trees, SSM uses information found on source addresses for a multicast group. This information is provided by receivers through the source addresses relayed to the last-hop switches by MLD membership reports, resulting in shortest-path trees directly to the sources.

In SSM, delivery of datagrams is based on (S, G) channels. Traffic for one (S, G) channel consists of datagrams with an IPv6 unicast source address S and the multicast group address G as the IPv6 destination address. Systems will receive this traffic by becoming members of the (S, G) channel. Signaling is not required, but receivers must subscribe or unsubscribe to (S, G) channels to receive or not receive traffic from specific sources.

MLD version 2 is required for SSM to operate. MLD allows the host to provide source information. Before SSM can run with MLD, SSM must be supported in the Cisco IOS IPv6 switch, the host where the application is running, and the application itself.

### **Routable Address Hello Option**

When an IPv6 interior gateway protocol is used to build the unicast routing table, the procedure to detect the upstream switch address assumes the address of a PIM neighbor is always same as the address of the next-hop switch, as long as they refer to the same switch. However, it may not be the case when a switch has multiple addresses on a link.

Two typical situations can lead to this situation for IPv6. The first situation can occur when the unicast routing table is not built by an IPv6 interior gateway protocol such as multicast BGP. The second situation occurs when the address of an RP shares a subnet prefix with downstream switches (note that the RP switch address has to be domain-wide and therefore cannot be a link-local address).

The routable address hello option allows the PIM protocol to avoid such situations by adding a PIM hello message option that includes all the addresses on the interface on which the PIM hello message is advertised. When a PIM switch finds an upstream switch for some address, the result of RPF calculation is compared

with the addresses in this option, in addition to the PIM neighbor's address itself. Because this option includes all the possible addresses of a PIM switch on that link, it always includes the RPF calculation result if it refers to the PIM switch supporting this option.

Because of size restrictions on PIM messages and the requirement that a routable address hello option fits within a single PIM hello message, a limit of 16 addresses can be configured on the interface.

#### **PIM IPv6 Stub Routing**

The PIM stub routing feature reduces resource usage by moving routed traffic closer to the end user.

In a network using PIM stub routing, the only allowable route for IPv6 traffic to the user is through a switch that is configured with PIM stub routing. PIM passive interfaces are connected to Layer 2 access domains, such as VLANs, or to interfaces that are connected to other Layer 2 devices. Only directly connected multicast receivers and sources are allowed in the Layer 2 access domains. The PIM passive interfaces do not send or process any received PIM control packets.

When using PIM stub routing, you should configure the distribution and remote routers to use IPv6 multicast routing and configure only the switch as a PIM stub router. The switch does not route transit traffic between distribution routers. You also need to configure a routed uplink port on the switch. The switch uplink port cannot be used with SVIs.

You must also configure EIGRP stub routing when configuring PIM stub routing on the switch. For more information, see the EIGRPv6 Stub Routing, on page 38 section.

The redundant PIM stub router topology is not supported. The redundant topology exists when there is more than one PIM router forwarding multicast traffic to a single access domain. PIM messages are blocked, and the PIM assert and designated router election mechanisms are not supported on the PIM passive interfaces. Only the non-redundant access router topology is supported by the PIM stub feature. By using a non-redundant topology, the PIM passive interface assumes that it is the only interface and designated router on that access domain.

In the figure shown below, Switch A routed uplink port 25 is connected to the router and PIM stub routing is enabled on the VLAN 100 interfaces and on Host 3. This configuration allows the directly connected hosts to receive traffic from multicast source. See the Configuring PIM IPv6 Stub Routing, on page 64 section for more information.

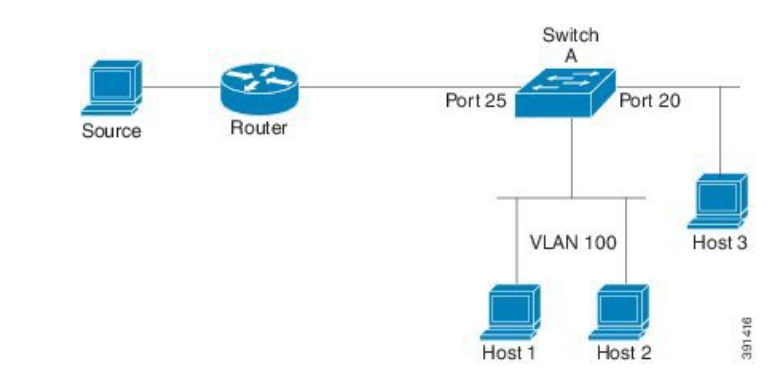

#### Figure 3: PIM Stub Router Configuration

## **Static Mroutes**

IPv6 static mroutes behave much in the same way as IPv4 static mroutes used to influence the RPF check. IPv6 static mroutes share the same database as IPv6 static routes and are implemented by extending static route support for RPF checks. Static mroutes support equal-cost multipath mroutes, and they also support unicast-only static routes.

# MRIB

The Multicast Routing Information Base (MRIB) is a protocol-independent repository of multicast routing entries instantiated by multicast routing protocols (routing clients). Its main function is to provide independence between routing protocols and the Multicast Forwarding Information Base (MFIB). It also acts as a coordination and communication point among its clients.

Routing clients use the services provided by the MRIB to instantiate routing entries and retrieve changes made to routing entries by other clients. Besides routing clients, MRIB also has forwarding clients (MFIB instances) and special clients such as MLD. MFIB retrieves its forwarding entries from MRIB and notifies the MRIB of any events related to packet reception. These notifications can either be explicitly requested by routing clients or spontaneously generated by the MFIB.

Another important function of the MRIB is to allow for the coordination of multiple routing clients in establishing multicast connectivity within the same multicast session. MRIB also allows for the coordination between MLD and routing protocols.

# MFIB

The MFIB is a platform-independent and routing-protocol-independent library for IPv6 software. Its main purpose is to provide a Cisco IOS platform with an interface with which to read the IPv6 multicast forwarding table and notifications when the forwarding table changes. The information provided by the MFIB has clearly defined forwarding semantics and is designed to make it easy for the platform to translate to its specific hardware or software forwarding mechanisms.

When routing or topology changes occur in the network, the IPv6 routing table is updated, and those changes are reflected in the MFIB. The MFIB maintains next-hop address information based on the information in the IPv6 routing table. Because there is a one-to-one correlation between MFIB entries and routing table entries, the MFIB contains all known routes and eliminates the need for route cache maintenance that is associated with switching paths such as fast switching and optimum switching.

### **Distributed MFIB**

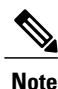

Distributed MFIB has its significance only in a stacked environment where the Master distributes the MFIB information to the other stack members. In the following section the line cards are nothing but the member switches in the stack.

Distributed MFIB (dMFIB) is used to switch multicast IPv6 packets on distributed platforms. dMFIB may also contain platform-specific information on replication across line cards. The basic MFIB routines that implement the core of the forwarding logic are common to all forwarding environments.

dMFIB implements the following functions:

- Distributes a copy of the MFIB to the line cards.
- Relays data-driven protocol events generated in the line cards to PIM.
- Provides an MFIB platform application program interface (API) to propagate MFIB changes to platform-specific code responsible for programming the hardware acceleration engine. This API also includes entry points to switch a packet in software (necessary if the packet is triggering a data-driven event) and to upload traffic statistics to the software.
- Provides hooks to allow clients residing on the RP to read traffic statistics on demand. (dMFIB does not periodically upload these statistics to the RP.)

The combination of dMFIB and MRIB subsystems also allows the switch to have a "customized" copy of the MFIB database in each line card and to transport MFIB-related platform-specific information from the RP to the line cards.

# **IPv6 Multicast Process Switching and Fast Switching**

A unified MFIB is used to provide both fast switching and process switching support for PIM-SM and PIM-SSM in IPv6 multicast. In process switching, the Route Processor must examine, rewrite, and forward each packet. The packet is first received and copied into the system memory. The switch then looks up the Layer 3 network address in the routing table. The Layer 2 frame is then rewritten with the next-hop destination address and sent to the outgoing interface. The RP also computes the cyclic redundancy check (CRC). This switching method is the least scalable method for switching IPv6 packets.

IPv6 multicast fast switching allows switches to provide better packet forwarding performance than process switching. Information conventionally stored in a route cache is stored in several data structures for IPv6 multicast switching. The data structures provide optimized lookup for efficient packet forwarding.

In IPv6 multicast forwarding, the first packet is fast-switched if the PIM protocol logic allows it. In IPv6 multicast fast switching, the MAC encapsulation header is precomputed. IPv6 multicast fast switching uses the MFIB to make IPv6 destination prefix-based switching decisions. In addition to the MFIB, IPv6 multicast fast switching uses adjacency tables to prepend Layer 2 addressing information. The adjacency table maintains Layer 2 next-hop addresses for all MFIB entries.

The adjacency table is populated as adjacencies are discovered. Each time an adjacency entry is created (such as through ARP), a link-layer header for that adjacent node is precomputed and stored in the adjacency table. Once a route is determined, it points to a next hop and corresponding adjacency entry. It is subsequently used for encapsulation during switching of packets.

A route might have several paths to a destination prefix, such as when a switch is configured for simultaneous load balancing and redundancy. For each resolved path, a pointer is added for the adjacency corresponding to the next-hop interface for that path. This mechanism is used for load balancing across several paths.

# Implementing IPv6 Multicast

## **Enabling IPv6 Multicast Routing**

Beginning in privileged EXEC mode, follow these steps:

#### **DETAILED STEPS**

|        | Command or Action                                                                  | Purpose                                                                                                    |
|--------|------------------------------------------------------------------------------------|----------------------------------------------------------------------------------------------------|
| Step 1 | configure terminal                                                                 | Enter global configuration mode.                                                                                                    |
| Step 2 | <pre>ipv6 multicast-routing Example: Switch (config)# ipv6 multicast-routing</pre> | Enables multicast routing on all IPv6-enabled interfaces and<br>enables multicast forwarding for PIM and MLD on all enabled<br>interfaces of the switch. |
| Step 3 | copy running-config startup-config                                                 | (Optional) Save your entries in the configuration file.                                                                                                  |

# **Customizing and Verifying the MLD Protocol**

## **Customizing and Verifying MLD on an Interface**

Beginning in privileged EXEC mode, follow these steps:

|        | Command or Action                                                                               | Purpose                                                                                        |
|--------|-------------------------------------------------------------------------------------------------|------------------------------------------------------------------------------------------------|
| Step 1 | configure terminal                                                                              | Enters global configuration mode.                                                              |
| Step 2 | interface type number                                                                           | Specifies an interface type and number, and places the switch in interface configuration mode. |
|        | Example:                                                                                        |                                                                                                |
|        | Switch(config)# interface FastEthernet 1/0                                                      |                                                                                                |
| Step 3 | ipv6 mld join-group [group-address] [include   exclude]<br>{source-address   source-list [acl]} | Configures MLD reporting for a specified group and source.                                     |
|        | Example:                                                                                        |                                                                                                |
|        | Switch (config-if) # ipv6 mld join-group FF04::10                                               |                                                                                                |
| Step 4 | ipv6 mld access-group access-list-name                                                          | Allows the user to perform IPv6 multicast receiver access control.                             |
|        | Example:                                                                                        |                                                                                                |
|        | Switch (config-if) # ipv6 access-list acc-grp-1                                                 |                                                                                                |

|         | Command or Action                                                                                                    | Purpose                                                                                                    |
|---------|----------------------------------------------------------------------------------------------------|----------------------------------------------------------------------------------------------------|
| Step 5  | <b>ipv6 mld static-group</b> [group-address] [ <b>include</b>   <b>exclude</b> ]<br>{source-address   source-list [acl]}                           | Statically forwards traffic for the multicast group onto<br>a specified interface and cause the interface to behave<br>as if a MLD joiner were present on the interface. |
|         | Example:                                                                                                    |                                                                                                    |
|         | <pre>Switch (config-if) # ipv6 mld static-group ff04::10 include 100::1</pre>                                                                      |                                                                                                    |
| Step 6  | ipv6 mld query-max-response-time seconds                                                                                                    | Configures the maximum response time advertised in MLD queries.                                                                                                    |
|         | Example:                                                                                                    |                                                                                                    |
|         | Switch (config-if) <b># ipv6 mld</b><br>query-max-response-time 20                                                                                 |                                                                                                    |
| Step 7  | ipv6 mld query-timeout seconds                                                                                                    | Configures the timeout value before the switch takes over as the querier for the interface.                                                                              |
|         | Example:                                                                                                    |                                                                                                    |
|         | Switch (config-if) # ipv6 mld query-timeout 130                                                                                                    |                                                                                                    |
| Step 8  | exit                                                                                                    | Enter this command twice to exit interface configuration mode and enter privileged EXEC mode.                                                                            |
|         | Example:                                                                                                    |                                                                                                    |
|         | Switch (config-if) # <b>exit</b>                                                                                                    |                                                                                                    |
| Step 9  | <b>show ipv6 mld groups [link-local]</b> [ group-name  <br>group-address] [interface-type interface-number] [ <b>detail</b>  <br><b>explicit</b> ] | Displays the multicast groups that are directly connected<br>to the switch and that were learned through MLD.                                                            |
|         | Example:                                                                                                    |                                                                                                    |
|         | Switch # show ipv6 mld groups FastEthernet 2/1                                                                                                    |                                                                                                    |
| Step 10 | show ipv6 mld groups summary                                                                                                    | Displays the number of (*, G) and (S, G) membership reports present in the MLD cache.                                                                                    |
|         | Example:                                                                                                    |                                                                                                    |
|         | Switch # show ipv6 mld groups summary                                                                                                    |                                                                                                    |
| Step 11 | <pre>show ipv6 mld interface [type number]</pre>                                                                                                   | Displays multicast-related information about an interface.                                                                                                    |
|         | Example:                                                                                                    |                                                                                                    |
|         | Switch # show ipv6 mld interface FastEthernet 2/1                                                                                                  |                                                                                                    |
| Step 12 | <b>debug ipv6 mld</b> [group-name   group-address   interface-type]                                                                                | Enables debugging on MLD protocol activity.                                                                                                    |

|         | Command or Action                                   | Purpose                                                         |
|---------|-----------------------------------------------------|-----------------------------------------------------------------|
|         | Example:                                            |                                                                 |
|         | Switch # debug ipv6 mld                             |                                                                 |
| Step 13 | debug ipv6 mld explicit [group-name   group-address | Displays information related to the explicit tracking of hosts. |
|         | <b>Example:</b><br>Switch # debug ipv6 mld explicit |                                                                 |
| Step 14 | copy running-config startup-config                  | (Optional) Save your entries in the configuration file.         |

## **Implementing MLD Group Limits**

Per-interface and global MLD limits operate independently of each other. Both per-interface and global MLD limits can be configured on the same switch. The number of MLD limits, globally or per interface, is not configured by default; the limits must be configured by the user. A membership report that exceeds either the per-interface or the global state limit is ignored.

### **Configuring Explicit Tracking of Receivers to Track Host Behavior**

The explicit tracking feature allows a switch to track the behavior of the hosts within its IPv6 network and enables the fast leave mechanism to be used with MLD version 2 host reports.

Beginning in privileged EXEC mode, follow these steps:

|        | Command or Action                                                  | Purpose                                                                                        |
|--------|--------------------------------------------------------------------|------------------------------------------------------------------------------------------------|
| Step 1 | configure terminal                                                 | Enter global configuration mode.                                                               |
| Step 2 | interface type number                                              | Specifies an interface type and number, and places the switch in interface configuration mode. |
|        | <pre>Example: Switch(config)# interface FastEthernet 1/0</pre>     |                                                                                                |
| Step 3 | ipv6 mld explicit-tracking access-list-name                        | Enables explicit tracking of hosts.                                                            |
|        | Example:<br>Switch(config-if)# ipv6 mld explicit-tracking<br>list1 |                                                                                                |
| Step 4 | copy running-config startup-config                                 | (Optional) Save your entries in the configuration file.                                        |

## **Resetting the MLD Traffic Counters**

Beginning in privileged EXEC mode, follow these steps.

### **DETAILED STEPS**

|        | Command or Action                  | Purpose                                                 |
|--------|------------------------------------|---------------------------------------------------------|
| Step 1 | clear ipv6 mld traffic             | Resets all MLD traffic counters.                        |
|        | Example:                           |                                                         |
|        | Switch # clear ipv6 mld traffic    |                                                         |
| Step 2 | show ipv6 mld traffic              | Displays the MLD traffic counters.                      |
|        | Example:                           |                                                         |
|        | Switch # show ipv6 mld traffic     |                                                         |
| Step 3 | copy running-config startup-config | (Optional) Save your entries in the configuration file. |

## **Clearing the MLD Interface Counters**

Beginning in privileged EXEC mode, follow these steps.

#### **DETAILED STEPS**

|        | Command or Action                            | Purpose                                                 |
|--------|----------------------------------------------|---------------------------------------------------------|
| Step 1 | clear ipv6 mld counters interface-type       | Clears the MLD interface counters.                      |
|        | Example:                                     |                                                         |
|        | Switch # clear ipv6 mld counters Ethernet1/0 |                                                         |
| Step 2 | copy running-config startup-config           | (Optional) Save your entries in the configuration file. |

# **Configuring PIM**

This section explains how to configure PIM.

## **Configuring PIM-SM and Displaying PIM-SM Information for a Group Range**

Beginning in privileged EXEC mode, follow these steps:

|        | Command or Action                                                                                                    | Purpose                                                                          |
|--------|----------------------------------------------------------------------------------------------------|----------------------------------------------------------------------------------|
| Step 1 | configure terminal                                                                                                    | Enter global configuration mode.                                                 |
| Step 2 | ipv6 pim <b>rp-address</b> <i>ipv6-address</i> [group-access-list]                                                                                | Configures the address of a PIM RP for a particular group range.                 |
|        | Example:                                                                                                    |                                                                                  |
|        | Switch (config) # ipv6 pim rp-address<br>2001:DB8::01:800:200E:8C6C acc-grp-1                                                                     |                                                                                  |
| Step 3 | exit                                                                                                    | Exits global configuration mode, and returns the switch to privileged EXEC mode. |
|        | Example:                                                                                                    |                                                                                  |
|        | Switch (config) # <b>exit</b>                                                                                                    |                                                                                  |
| Step 4 | <pre>show ipv6 pim interface [state-on] [state-off] [type-number]</pre>                                                                           | Displays information about interfaces configured for PIM.                        |
|        | Example:                                                                                                    |                                                                                  |
|        | Switch # show ipv6 pim interface                                                                                                    |                                                                                  |
| Step 5 | <pre>show ipv6 pim group-map [group-name   group-address]   [group-range   group-mask] [info-source {bsr   default   embedded-rp   static}]</pre> | Displays an IPv6 multicast group mapping table.                                  |
|        | Example:                                                                                                    |                                                                                  |
|        | Switch # show ipv6 pim group-map                                                                                                    |                                                                                  |
| Step 6 | <b>show ipv6 pim neighbor</b> [ <b>detail</b> ] [ <i>interface-type</i><br><i>interface-number</i>   <b>count</b> ]                               | Displays the PIM neighbors discovered by the Cisco IOS software.                 |
|        | Example:                                                                                                    |                                                                                  |
|        | Switch # show ipv6 pim neighbor                                                                                                    |                                                                                  |
| Step 7 | <pre>show ipv6 pim range-list [config] [rp-address   rp-name]</pre>                                                                               | Displays information about IPv6 multicast range lists.                           |
|        | Example:                                                                                                    |                                                                                  |
|        | Switch # show ipv6 pim range-list                                                                                                    |                                                                                  |
| Step 8 | <pre>show ipv6 pim tunnel [interface-type interface-number]</pre>                                                                                 | Displays information about the PIM register                                      |
|        | Example:                                                                                                    | encapsulation and de-encapsulation tunnels on an interface.                      |
|        | Switch # show ipv6 pim tunnel                                                                                                    |                                                                                  |

|         | Command or Action                                                                                         | Purpose                                                 |
|---------|----------------------------------------------------------------------------------------------------|---------------------------------------------------------|
| Step 9  | debug ipv6 pim [group-name   group-address   interface<br>interface-type   bsr   group   mvpn   neighbor] | Enables debugging on PIM protocol activity.             |
|         | Example:                                                                                                  |                                                         |
|         | Switch # debug ipv6 pim                                                                                   |                                                         |
| Step 10 | copy running-config startup-config                                                                        | (Optional) Save your entries in the configuration file. |

# **Configuring PIM Options**

Beginning in privileged EXEC mode, follow these steps:

|        | Command or Action                                                                                     | Purpose                                                                                        |
|--------|----------------------------------------------------------------------------------------------------|------------------------------------------------------------------------------------------------|
| Step 1 | configure terminal                                                                                    | Enter global configuration mode.                                                               |
| Step 2 | <b>ipv6 pim spt-threshold infinity</b> [ <b>group-list</b> <i>access-list-name</i> ]                  | Configures when a PIM leaf switch joins the SPT for the specified groups.                      |
|        | Example:                                                                                              |                                                                                                |
|        | Switch (config) # ipv6 pim spt-threshold infinity group-list acc-grp-1                                |                                                                                                |
| Step 3 | <b>ipv6 pim accept-register</b> { <b>list</b> <i>access-list</i>   <b>route-map</b> <i>map-name</i> } | Accepts or rejects registers at the RP.                                                        |
|        | Example:                                                                                              |                                                                                                |
|        | Switch (config) # ipv6 pim accept-register<br>route-map reg-filter                                    |                                                                                                |
| Step 4 | interface type number                                                                                 | Specifies an interface type and number, and places the switch in interface configuration mode. |
|        | Example:                                                                                              | C C                                                                                            |
|        | Switch (config) # interface FastEthernet 1/0                                                          |                                                                                                |
| Step 5 | ipv6 pim dr-priority value                                                                            | Configures the DR priority on a PIM switch.                                                    |
|        | Example:                                                                                              |                                                                                                |
|        | Switch (config-if) # ipv6 pim dr-priority 3                                                           |                                                                                                |

|         | Command or Action                                                        | Purpose                                                                                                  |
|---------|--------------------------------------------------------------------------|----------------------------------------------------------------------------------------------------|
| Step 6  | ipv6 pim hello-interval seconds                                          | Configures the frequency of PIM hello messages on an interface.                                          |
|         | Example:                                                                 |                                                                                                    |
|         | Switch (config-if) # ipv6 pim hello-interval 45                          |                                                                                                    |
| Step 7  | ipv6 pim join-prune-interval seconds                                     | Configures periodic join and prune announcement intervals for a specified interface.                     |
|         | Example:                                                                 |                                                                                                    |
|         | Switch (config-if) # ipv6 pim join-prune-interval 75                     |                                                                                                    |
| Step 8  | exit                                                                     | Enter this command twice to exit interface configuration mode and enter privileged EXEC mode.            |
|         | Example:                                                                 |                                                                                                    |
|         | Switch (config-if) # <b>exit</b>                                         |                                                                                                    |
| Step 9  | ipv6 pim join-prune statistic [interface-type]                           | Displays the average join-prune aggregation for the most recently aggregated packets for each interface. |
|         | Example:                                                                 |                                                                                                    |
|         | Switch (config-if) <b># show ipv6 pim join-prune</b><br><b>statistic</b> |                                                                                                    |
| Step 10 | copy running-config startup-config                                       | (Optional) Save your entries in the configuration file.                                                  |

## **Resetting the PIM Traffic Counters**

If PIM malfunctions or in order to verify that the expected number of PIM packets are received and sent, the user can clear PIM traffic counters. Once the traffic counters are cleared, the user can enter the show ipv6 pim traffic command to verify that PIM is functioning correctly and that PIM packets are being received and sent correctly.

Beginning in privileged EXEC mode, follow these steps:

|        | Command or Action               | Purpose                          |
|--------|---------------------------------|----------------------------------|
| Step 1 | clear ipv6 pim traffic          | Resets the PIM traffic counters. |
|        | Example:                        |                                  |
|        | Switch # clear ipv6 pim traffic |                                  |

|        | Command or Action                  | Purpose                                                 |
|--------|------------------------------------|---------------------------------------------------------|
| Step 2 | show ipv6 pim traffic              | Displays the PIM traffic counters.                      |
|        | Example:                           |                                                         |
|        | Switch # show ipv6 pim traffic     |                                                         |
| Step 3 | copy running-config startup-config | (Optional) Save your entries in the configuration file. |

## **Clearing the PIM Topology Table to Reset the MRIB Connection**

No configuration is necessary to use the MRIB. However, users may in certain situations want to clear the PIM topology table in order to reset the MRIB connection and verify MRIB information.

Beginning in privileged EXEC mode, follow these steps:

|        | Command or Action                                                                                                    | Purpose                                                                     |
|--------|----------------------------------------------------------------------------------------------------|-----------------------------------------------------------------------------|
| Step 1 | clear ipv6 pim topology [group-name   group-address]                                                                                       | Clears the PIM topology table.                                              |
|        | Example:<br>Switch # clear ipv6 pim topology FF04::10                                                                                      |                                                                             |
| Step 2 | <pre>show ipv6 mrib client [filter] [name {client-name   client-name : client-id}]</pre>                                                   | Displays multicast-related information about an interface.                  |
|        | Example:                                                                                                    |                                                                             |
|        | Switch # show ipv6 mrib client                                                                                                    |                                                                             |
| Step 3 | <pre>show ipv6 mrib route {link-local   summary   [sourceaddress-or-name   *] [groupname-or-address[ prefix-length]]]</pre>                | Displays the MRIB route information.                                        |
|        | Example:                                                                                                    |                                                                             |
|        | Switch # show ipv6 mrib route                                                                                                    |                                                                             |
| Step 4 | <b>show ipv6 pim topology</b> [groupname-or-address<br>[sourceaddress-or-name]   <b>link-local</b>   <b>route-count</b> [ <b>detail</b> ]] | Displays PIM topology table information for a specific group or all groups. |
|        | Example:                                                                                                    |                                                                             |
|        | Switch # show ipv6 pim topology                                                                                                    |                                                                             |

|         | Command or Action                                         | Purpose                                                                                             |
|---------|-----------------------------------------------------------|----------------------------------------------------------------------------------------------------|
| Step 5  | debug ipv6 mrib client                                    | Enables debugging on MRIB client management activity.                                               |
|         | Example:                                                  |                                                                                                    |
|         | Switch # debug ipv6 mrib client                           |                                                                                                    |
| Step 6  | debug ipv6 mrib io                                        | Enables debugging on MRIB I/O events.                                                               |
|         | Example:                                                  |                                                                                                    |
|         | Switch # debug ipv6 mrib io                               |                                                                                                    |
| Step 7  | debug ipv6 mrib proxy                                     | Enables debugging on MRIB proxy activity between the switch processor and line cards on distributed |
|         | Example:                                                  | switch platforms.                                                                                   |
|         | Switch # debug ipv6 mrib proxy                            |                                                                                                    |
| Step 8  | <b>debug ipv6 mrib route</b> [group-name   group-address] | Displays information about MRIB routing entry-related activity.                                     |
|         | Example:                                                  |                                                                                                    |
|         | Switch # debug ipv6 mrib route                            |                                                                                                    |
| Step 9  | debug ipv6 mrib table                                     | Enables debugging on MRIB table management activity.                                                |
|         | Example:                                                  |                                                                                                    |
|         | Switch # debug ipv6 mrib table                            |                                                                                                    |
| Step 10 | copy running-config startup-config                        | (Optional) Save your entries in the configuration file.                                             |

# **Configuring PIM IPv6 Stub Routing**

The PIM Stub routing feature supports multicast routing between the distribution layer and the access layer. It supports two types of PIM interfaces, uplink PIM interfaces, and PIM passive interfaces. A routed interface configured with the PIM passive mode does not pass or forward PIM control traffic, it only passes and forwards MLD traffic.

### **PIM IPv6 Stub Routing Configuration Guidelines**

- Before configuring PIM stub routing, you must have IPv6 multicast routing configured on both the stub router and the central router. You must also have PIM mode (sparse-mode) configured on the uplink interface of the stub router.
- The PIM stub router does not route the transit traffic between the distribution routers. Unicast (EIGRP) stub routing enforces this behavior. You must configure unicast stub routing to assist the PIM stub router behavior. For more information, see the EIGRPv6 Stub Routing, on page 38 section.
- Only directly connected multicast (MLD) receivers and sources are allowed in the Layer 2 access domains. The PIM protocol is not supported in access domains.
- The redundant PIM stub router topology is not supported.

# **Default IPv6 PIM Routing Configuration**

This table displays the default IPv6 PIM routing configuration for the Switch.

Table 9: Default Multicast Routing Configuration

| Feature                           | Default Setting             |
|-----------------------------------|-----------------------------|
| Multicast routing                 | Disabled on all interfaces. |
| PIM version                       | Version 2.                  |
| PIM mode                          | No mode is defined.         |
| PIM stub routing                  | None configured.            |
| PIM RP address                    | None configured.            |
| PIM domain border                 | Disabled.                   |
| PIM multicast boundary            | None.                       |
| Candidate BSRs                    | Disabled.                   |
| Candidate RPs                     | Disabled.                   |
| Shortest-path tree threshold rate | 0 kb/s.                     |
| PIM router query message interval | 30 seconds.                 |

# **Enabling IPV6 PIM Stub Routing**

#### **Before You Begin**

PIM stub routing is disabled in IPv6 by default. Beginning in privileged EXEC mode, follow these steps to enable PIM stub routing on an interface.

#### **SUMMARY STEPS**

- 1. enable
- 2. configure terminal
- 3. ipv6 multicast pim-passive-enable
- 4. interface interface-id
- 5. ipv6 pim
- 6. ipv6 pim {bsr} | {dr-priority | value} | {hello-interval | seconds} | {join-prune-interval | seconds} | {passive}
- 7. end

|        | Command or Action                                               | Purpose                                                                                                    |
|--------|-----------------------------------------------------------------|----------------------------------------------------------------------------------------------------|
| Step 1 | enable                                                          | Enables privileged EXEC mode. Enter your password if prompted.                                                                                                    |
|        | Example:                                                        |                                                                                                    |
|        | Switch> enable                                                  |                                                                                                    |
| Step 2 | configure terminal                                              | Enters the global configuration mode.                                                                                                    |
|        | Example:                                                        |                                                                                                    |
|        | Switch# configure terminal                                      |                                                                                                    |
| Step 3 | ipv6 multicast pim-passive-enable                               | Enables IPv6 Multicast PIM routing on the switch.                                                                                                    |
|        | Example:                                                        |                                                                                                    |
|        | <pre>Switch(config-if)# ipv6 multicast pim-passive-enable</pre> |                                                                                                    |
| Step 4 | interface interface-id                                          | Specifies the interface on which you want to enable<br>PIM stub routing, and enters interface configuration                                                                                                    |
|        | Example:                                                        | mode.                                                                                                    |
|        | Switch(config)# interface                                       | The specified interface must be one of the following:                                                                                                    |
|        | gigabitethernet 9/0/6                                           | • A routed port—A physical port that has been<br>configured as a Layer 3 port by entering the <b>no</b><br><b>switchport</b> interface configuration command.<br>You will also need to enable IP PIM sparse<br>mode on the interface, and join the interface as<br>a statically connected member to an MLD static<br>group. |
|        |                                                                 | • An SVI—A VLAN interface created by using<br>the <b>interface vlan</b> <i>vlan-id</i> global configuration<br>command. You will also need to enable IP PIM                                                                                                    |

|        | Command or Action                                                                                                    | Purpose                                                                                                    |
|--------|----------------------------------------------------------------------------------------------------|----------------------------------------------------------------------------------------------------|
|        |                                                                                                    | sparse mode on the VLAN, join the VLAN as<br>a statically connected member to an MLD static<br>group, and then enable MLD snooping on the<br>VLAN, the MLD static group, and physical<br>interface. |
|        |                                                                                                    | These interfaces must have IPv6 addresses assigned to them.                                                                                                    |
| Step 5 | ipv6 pim                                                                                                    | Enables the PIM on the interface.                                                                                                    |
|        | Example:                                                                                                    |                                                                                                    |
|        | Switch(config-if)# <b>ipv6 pim</b>                                                                                   |                                                                                                    |
| Step 6 | ipv6 pim {bsr}   {dr-priority   value}   {hello-interval   seconds}  <br>{join-prune-interval   seconds}   {passive} | Configures the various PIM stub features on the interface.                                                                                                    |
|        |                                                                                                    | Enter bsr to configure BSR on a PIM switch                                                                                                    |
|        | Example:<br>Switch(config-if)# ipv6 pim<br>bsr dr-priority hello-interval join-prune-interval passive                | Enter <b>dr-priority</b> to configure the DR priority on a PIM switch.                                                                                                    |
|        |                                                                                                    | Enter <b>hello-interval</b> to configure the frequency of PIM hello messages on an interface.                                                                                                    |
|        |                                                                                                    | Enter <b>join-prune-interval</b> to configure periodic join<br>and prune announcement intervals for a specified<br>interface.                                                                       |
|        |                                                                                                    | Enter <b>passive</b> to configure the PIM in the passive mode.                                                                                                    |
| Step 7 | end                                                                                                    | Returns to privileged EXEC mode.                                                                                                    |
|        | Example:                                                                                                    |                                                                                                    |
|        | Switch(config-if)# end                                                                                               |                                                                                                    |

# **Monitoring IPv6 PIM Stub Routing**

Table 10: PIM Stub Configuration show Commands

| Command                         | Purpose                                                  |
|---------------------------------|----------------------------------------------------------|
| show ipv6 pim interface         | Displays the PIM stub that is enabled on each interface. |
| Switch# show ipv6 pim interface |                                                          |

| Command                                                            | Purpose                                                                                |
|--------------------------------------------------------------------|----------------------------------------------------------------------------------------|
| <b>show ipv6 mld groups</b><br>Switch# <b>show ipv6 mld groups</b> | Displays the interested clients that have joined the specific multicast source group.  |
| <pre>show ipv6 mroute Switch# show ipv6 mroute</pre>               | Verifies that the multicast stream forwards from the source to the interested clients. |

# **Configuring a BSR**

The tasks included here are described below.

# **Configuring a BSR and Verifying BSR Information**

Beginning in privileged EXEC mode, follow these steps:

|        | Command or Action                                                                                                    | Purpose                                                                                        |
|--------|----------------------------------------------------------------------------------------------------|------------------------------------------------------------------------------------------------|
| Step 1 | configure terminal                                                                                                   | Enter global configuration mode.                                                               |
| Step 2 | <b>ipv6 pim bsr candidate bsr</b><br><i>ipv6-address[hash-mask-length]</i> [ <b>priority</b> <i>priority-value</i> ] | Configures a switch to be a candidate BSR.                                                     |
|        | Example:                                                                                                    |                                                                                                |
|        | Switch (config) # ipv6 pim bsr candidate bsr<br>2001:DB8:3000:3000::42 124 priority 10                               |                                                                                                |
| Step 3 | interface type number                                                                                                | Specifies an interface type and number, and places the switch in interface configuration mode. |
|        | Example:                                                                                                    |                                                                                                |
|        | Switch (config) # interface FastEthernet 1/0                                                                         |                                                                                                |
| Step 4 | ipv6 pim bsr border                                                                                                  | Specifies an interface type and number, and places the switch in interface configuration mode. |
|        | Example:                                                                                                    |                                                                                                |
|        | Switch (config-if) # ipv6 pim bsr border                                                                             |                                                                                                |
| Step 5 | exit                                                                                                    | Enter this command twice to exit interface configuration mode and enter privileged EXEC mode.  |
|        | Example:                                                                                                    |                                                                                                |
|        | Switch (config-if) # <b>exit</b>                                                                                     |                                                                                                |

|        | Command or Action                                                 | Purpose                                                      |
|--------|-------------------------------------------------------------------|--------------------------------------------------------------|
| Step 6 | <pre>show ipv6 pim bsr {election   rp-cache   candidate-rp}</pre> | Displays information related to PIM BSR protocol processing. |
|        | Example:                                                          |                                                              |
|        | Switch (config-if) # show ipv6 pim bsr election                   |                                                              |
| Step 7 | copy running-config startup-config                                | (Optional) Save your entries in the configuration file.      |

### Sending PIM RP Advertisements to the BSR

Beginning in privileged EXEC mode, follow these steps:

#### **DETAILED STEPS**

|        | Command or Action                                                                                                    | Purpose                                                                                        |
|--------|----------------------------------------------------------------------------------------------------|------------------------------------------------------------------------------------------------|
| Step 1 | configure terminal                                                                                                    | Enter global configuration mode.                                                               |
| Step 2 | <b>ipv6 pim bsr candidate rp</b> <i>ipv6-address</i> [ <b>group-list</b><br><i>access-list-name</i> ] [ <b>priority</b> <i>priority-value</i> ] [ <b>interval</b> seconds] | Sends PIM RP advertisements to the BSR.                                                        |
|        | Example:                                                                                                    |                                                                                                |
|        | Switch(config) # ipv6 pim bsr candidate rp<br>2001:DB8:3000:3000::42 priority 0                                                                                            |                                                                                                |
| Step 3 | interface type number                                                                                                    | Specifies an interface type and number, and places the switch in interface configuration mode. |
|        | Example:                                                                                                    |                                                                                                |
|        | Switch(config) # interface FastEthernet 1/0                                                                                                    |                                                                                                |
| Step 4 | ipv6 pim bsr border                                                                                                    | Configures a border for all BSMs of any scope on a specified interface.                        |
|        | Example:                                                                                                    |                                                                                                |
|        | Switch(config-if) # ipv6 pim bsr border                                                                                                    |                                                                                                |
| Step 5 | copy running-config startup-config                                                                                                    | (Optional) Save your entries in the configuration file.                                        |

# **Configuring BSR for Use Within Scoped Zones**

Beginning in privileged EXEC mode, follow these steps:

#### **DETAILED STEPS**

|        | Command or Action                                                                                                    | Purpose                                                                                        |
|--------|----------------------------------------------------------------------------------------------------|------------------------------------------------------------------------------------------------|
| Step 1 | configure terminal                                                                                                    | Enter global configuration mode.                                                               |
| Step 2 | <b>ipv6 pim bsr candidate rp</b> <i>ipv6-address</i> [ <i>hash-mask-length</i> ]<br>[ <b>priority</b> priority-value]                                                      | Configures a switch to be a candidate BSR.                                                     |
|        | Example:                                                                                                    |                                                                                                |
|        | Switch(config) # ipv6 pim bsr candidate bsr<br>2001:DB8:1:1:4                                                                                                    |                                                                                                |
| Step 3 | <b>ipv6 pim bsr candidate rp</b> <i>ipv6-address</i> [ <b>group-list</b><br><i>access-list-name</i> ] [ <b>priority</b> <i>priority-value</i> ] [ <b>interval</b> seconds] | Configures the candidate RP to send PIM RP advertisements to the BSR.                          |
|        | Example:                                                                                                    |                                                                                                |
|        | Switch(config) # ipv6 pim bsr candidate rp<br>2001:DB8:1:1:1 group-list list scope 6                                                                                       |                                                                                                |
| Step 4 | interface type number                                                                                                    | Specifies an interface type and number, and places the switch in interface configuration mode. |
|        | Example:                                                                                                    |                                                                                                |
|        | Switch(config-if) # interface FastEthernet 1/0                                                                                                    |                                                                                                |
| Step 5 | ipv6 multicast boundary scope scope-value                                                                                                    | Configures a multicast boundary on the interface for a specified scope.                        |
|        | Example:                                                                                                    |                                                                                                |
|        | Switch(config-if) # ipv6 multicast boundary scope 6                                                                                                    |                                                                                                |
| Step 6 | copy running-config startup-config                                                                                                    | (Optional) Save your entries in the configuration file.                                        |

## **Configuring BSR Switches to Announce Scope-to-RP Mappings**

IPv6 BSR switches can be statically configured to announce scope-to-RP mappings directly instead of learning them from candidate-RP messages. A user might want to configure a BSR switch to announce scope-to-RP mappings so that an RP that does not support BSR is imported into the BSR. Enabling this feature also allows an RP positioned outside the enterprise's BSR domain to be learned by the known remote RP on the local candidate BSR switch.

Beginning in privileged EXEC mode, follow these steps:

#### **DETAILED STEPS**

|        | Command or Action                                                                                                    | Purpose                                                                              |
|--------|----------------------------------------------------------------------------------------------------|--------------------------------------------------------------------------------------|
| Step 1 | configure terminal                                                                                                    | Enter global configuration mode.                                                     |
| Step 2 | <b>ipv6 pim bsr announced rp</b> <i>ipv6-address</i> [ <b>group-list</b> <i>access-list-name</i> ] [ <b>priority</b> <i>priority-value</i> ] | Announces scope-to-RP mappings directly from the BSR for the specified candidate RP. |
|        | Example:                                                                                                    |                                                                                      |
|        | Switch(config)# <b>ipv6 pim bsr announced rp</b><br>2001:DB8:3000:3000::42 priority 0                                                        |                                                                                      |
| Step 3 | copy running-config startup-config                                                                                                    | (Optional) Save your entries in the configuration file.                              |

# **Configuring SSM Mapping**

When the SSM mapping feature is enabled, DNS-based SSM mapping is automatically enabled, which means that the switch will look up the source of a multicast MLD version 1 report from a DNS server.

You can use either DNS-based or static SSM mapping, depending on your switch configuration. If you choose to use static SSM mapping, you can configure multiple static SSM mappings. If multiple static SSM mappings are configured, the source addresses of all matching access lists will be used.

Note

To use DNS-based SSM mapping, the switch needs to find at least one correctly configured DNS server, to which the switch may be directly attached.

Beginning in privileged EXEC mode, follow these steps:

|        | Command or Action                              | Purpose                                                                 |
|--------|------------------------------------------------|-------------------------------------------------------------------------|
| Step 1 | configure terminal                             | Enter global configuration mode.                                        |
| Step 2 | ipv6 mld ssm-map enable                        | Enables the SSM mapping feature for groups in the configured SSM range. |
|        | Example:                                       |                                                                         |
|        | Switch(config) # ipv6 mld ssm-map enable       |                                                                         |
| Step 3 | no ipv6 mld ssm-map query dns                  | Disables DNS-based SSM mapping.                                         |
|        | Example:                                       |                                                                         |
|        | Switch(config) # no ipv6 mld ssm-map query dns |                                                                         |

|        | Command or Action                                                          | Purpose                                                                          |
|--------|----------------------------------------------------------------------------|----------------------------------------------------------------------------------|
| Step 4 | ipv6 mld ssm-map static access-list source-address                         | Configures static SSM mappings.                                                  |
|        | Example:                                                                   |                                                                                  |
|        | Switch(config-if) # ipv6 mld ssm-map static<br>SSM_MAP_ACL_2 2001:DB8:1::1 |                                                                                  |
| Step 5 | exit                                                                       | Exits global configuration mode, and returns the switch to privileged EXEC mode. |
|        | Example:                                                                   |                                                                                  |
|        | Switch(config-if) # exit                                                   |                                                                                  |
| Step 6 | <pre>show ipv6 mld ssm-map [source-address]</pre>                          | Displays SSM mapping information.                                                |
|        | Example:                                                                   |                                                                                  |
|        | Switch(config-if) # show ipv6 mld ssm-map                                  |                                                                                  |
| Step 7 | copy running-config startup-config                                         | (Optional) Save your entries in the configuration file.                          |

# **Configuring Static Mroutes**

Static multicast routes (mroutes) in IPv6 can be implemented as an extension of IPv6 static routes. You can configure your switch to use a static route for unicast routing only, to use a static multicast route for multicast RPF selection only, or to use a static route for both unicast routing and multicast RPF selection.

Beginning in privileged EXEC mode, follow these steps:

|        | Command or Action                                                                                                    | Purpose                                                                                                    |
|--------|----------------------------------------------------------------------------------------------------|----------------------------------------------------------------------------------------------------|
| Step 1 | configure terminal                                                                                                    | Enter global configuration mode.                                                                                            |
| Step 2 | <pre>ipv6 route {ipv6-prefix / prefix-length ipv6-address   interface-type interface-number ipv6-address]} [administrative-distance] [administrative-multicast-distance   unicast   multicast] [tag tag] Example:</pre> | Establishes static IPv6 routes. The example shows a static route used for both unicast routing and multicast RPF selection. |
|        | Switch (config) # ipv6 route 2001:DB8::/64 6::6 100                                                                                                    |                                                                                                    |
| Step 3 | exit                                                                                                    | Exits global configuration mode, and returns the switch to privileged EXEC mode.                                            |
|        | Example:                                                                                                    |                                                                                                    |
|        | Switch # <b>exit</b>                                                                                                    |                                                                                                    |

|        | Command or Action                                                                                           | Purpose                                                             |
|--------|----------------------------------------------------------------------------------------------------|---------------------------------------------------------------------|
| Step 4 | show ipv6 mroute [link-local   [group-name   group-address[source-address   source-name]] [summary] [count] | Displays the contents of the IPv6 multicast routing table.          |
|        | Example:                                                                                                    |                                                                     |
|        | Switch # show ipv6 mroute ff07::1                                                                           |                                                                     |
| Step 5 | <b>show ipv6 mroute</b> [link-local   group-name   group-address]<br>active [kbps]                          | Displays the active multicast streams on the switch.                |
|        | Example:                                                                                                    |                                                                     |
|        | Switch (config-if) # show ipv6 mroute active                                                                |                                                                     |
| Step 6 | show ipv6 rpf [ipv6-prefix]                                                                                 | Checks RPF information for a given unicast host address and prefix. |
|        | Example:                                                                                                    |                                                                     |
|        | Switch (config-if) # show ipv6 rpf 2001::1:1:2                                                              |                                                                     |
| Step 7 | copy running-config startup-config                                                                          | (Optional) Save your entries in the configuration file.             |

# **Using MFIB in IPv6 Multicast**

Multicast forwarding is automatically enabled when IPv6 multicast routing is enabled.

# **Verifying MFIB Operation in IPv6 Multicast**

Beginning in privileged EXEC mode, follow these steps:

|        | Command or Action                                                                                                    | Purpose                                                          |
|--------|----------------------------------------------------------------------------------------------------|------------------------------------------------------------------|
| Step 1 | <pre>show ipv6 mfib [link-local   verbose   group-address-name   ipv6-prefix / prefix-length   source-address-name   active   count   interface   status   summary] Example:</pre> | Displays the forwarding entries and interfaces in the IPv6 MFIB. |
|        | Switch # show ipv6 mfib                                                                                                    |                                                                  |

|        | Command or Action                                                                                                    | Purpose                                                                                   |
|--------|----------------------------------------------------------------------------------------------------|-------------------------------------------------------------------------------------------|
| Step 2 | <b>show ipv6 mfib</b> [link-local   group-name   group-address] active [kbps]                                                                                  | Displays the rate at which active sources are sending to multicast groups.                |
|        | Example:                                                                                                    |                                                                                           |
|        | Switch # show ipv6 mfib active                                                                                                    |                                                                                           |
| Step 3 | show ipv6 mfib [all   linkscope   group-name   group-address<br>[source-name   source-address]] count                                                          | Displays the contents of the IPv6 multicast routing table.                                |
|        | Example:                                                                                                    |                                                                                           |
|        | Switch # show ipv6 mfib ff07::1                                                                                                    |                                                                                           |
| Step 4 | show ipv6 mfib interface                                                                                                    | Displays information about IPv6 multicast-enabled interfaces and their forwarding status. |
|        | Example:                                                                                                    |                                                                                           |
|        | Switch # show ipv6 mfib interface                                                                                                    |                                                                                           |
| Step 5 | show ipv6 mfib status                                                                                                    | Displays general MFIB configuration and operational status.                               |
|        | Example:                                                                                                    |                                                                                           |
|        | Switch # show ipv6 mfib status                                                                                                    |                                                                                           |
| Step 6 | show ipv6 mfib summary                                                                                                    | Displays summary information about the number of IPv6 MFIB entries and interfaces.        |
|        | Example:<br>Switch # show ipv6 mfib summary                                                                                                    |                                                                                           |
| Step 7 | debug ipv6 mfib [group-name   group-address] [adjacency  <br>db   fs   init   interface   mrib [detail]   nat   pak   platform  <br>ppr   ps   signal   table] | Enables debugging output on the IPv6 MFIB.                                                |
|        | Example:<br>Switch # debug ipv6 mfib FF04::10 pak                                                                                                    |                                                                                           |
| Step 8 | copy running-config startup-config                                                                                                    | (Optional) Save your entries in the configuration file.                                   |

# **Resetting MFIB Traffic Counters**

Beginning in privileged EXEC mode, follow these steps:

|        | Command or Action                                                                       | Purpose                                                 |
|--------|-----------------------------------------------------------------------------------------|---------------------------------------------------------|
| Step 1 | clear ipv6 mfib counters [group-name   group-address<br>[source-address   source-name]] | Resets all active MFIB traffic counters.                |
|        | Example:                                                                                |                                                         |
|        | Switch # clear ipv6 mfib counters FF04::10                                              |                                                         |
| Step 2 | copy running-config startup-config                                                      | (Optional) Save your entries in the configuration file. |

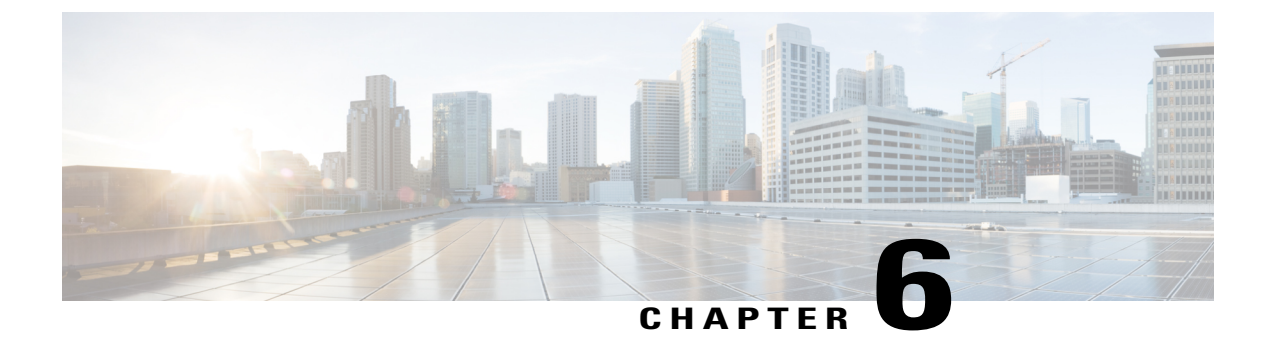

# **Configuring IPv6 ACL**

- Finding Feature Information, page 77
- Information About Configuring IPv6 ACLs, page 77
- Configuring IPv6 ACLs, page 79
- Configuration Examples for IPv6 ACL, page 85

# **Finding Feature Information**

Your software release may not support all the features documented in this module. For the latest caveats and feature information, see Bug Search Tool and the release notes for your platform and software release. To find information about the features documented in this module, and to see a list of the releases in which each feature is supported, see the feature information table at the end of this module.

Use Cisco Feature Navigator to find information about platform support and Cisco software image support. To access Cisco Feature Navigator, go to http://www.cisco.com/go/cfn. An account on Cisco.com is not required.

# **Information About Configuring IPv6 ACLs**

You can filter IP version 6 (IPv6) traffic by creating IPv6 access control lists (ACLs) and applying them to interfaces similarly to the way that you create and apply IP version 4(IPv4) named ACLs. You can also create and apply input router ACLs to filter Layer 3 management traffic.

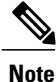

To use IPv6, you must configure the dual IPv4 and IPv6 Switch Database Management (SDM) template on the switch. You select the template by entering the **sdm prefer {default }** global configuration command.

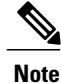

For complete syntax and usage information for the commands used in this chapter, see the command reference for this release or the Cisco IOS documentation referenced in the procedures.

# **Understanding IPv6 ACLs**

A switch image supports two types of IPv6 ACLs:

- IPv6 router ACLs Supported on outbound or inbound traffic on Layer 3 interfaces, which can be routed ports, switch virtual interfaces (SVIs), or Layer 3 EtherChannels. Applied to only IPv6 packets that are routed.
- IPv6 port ACLs Supported on inbound traffic on Layer 2 interfaces only. Applied to all IPv6 packets entering the interface.

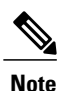

If you configure unsupported IPv6 ACLs, an error message appears and the configuration does not take affect.

The switch does not support VLAN ACLs (VLAN maps) for IPv6 traffic.

You can apply both IPv4 and IPv6 ACLs to an interface.

As with IPv4 ACLs, IPv6 port ACLs take precedence over router ACLs:

- When an input router ACL and input port ACL exist in an SVI, packets received on ports to which a port ACL is applied are filtered by the port ACL. Routed IP packets received on other ports are filtered by the router ACL. Other packets are not filtered.
- When an output router ACL and input port ACL exist in an SVI, packets received on the ports to which a port ACL is applied are filtered by the port ACL. Outgoing routed IPv6 packets are filtered by the router ACL. Other packets are not filtered.

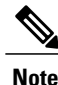

If any port ACL (IPv4, IPv6, or MAC) is applied to an interface, that port ACL is used to filter packets, and any router ACLs attached to the SVI of the port VLAN are ignored.

#### Supported ACL Features

IPv6 ACLs on the switch have these characteristics:

- Fragmented frames (the fragments keyword as in IPv4) are supported.
- The same statistics supported in IPv4 are supported for IPv6 ACLs.
- If the switch runs out of TCAM space, packets associated with the ACL label are forwarded to the CPU, and the ACLs are applied in software.
- Routed or bridged packets with hop-by-hop options have IPv6 ACLs applied in software.
- Logging is supported for router ACLs, but not for port ACLs.

### **IPv6 ACL Limitations**

With IPv4, you can configure standard and extended numbered IP ACLs, named IP ACLs, and MAC ACLs. IPv6 supports only named ACLs.

The switch supports most Cisco IOS-supported IPv6 ACLs with some exceptions:

• IPv6 source and destination addresses-ACL matching is supported only on prefixes from /0 to /64 and host addresses (/128) that are in the extended universal identifier (EUI)-64 format. The switch supports only these host addresses with no loss of information:

-aggregatable global unicast addresses

-link local addresses

- The switch does not support matching on these keywords: flowlabel, routing header, and undetermined-transport.
- The switch does not support reflexive ACLs (the reflect keyword).
- This release supports only port ACLs and router ACLs for IPv6; it does not support VLAN ACLs (VLAN maps).
- The switch does not apply MAC-based ACLs on IPv6 frames.
- You cannot apply IPv6 port ACLs to Layer 2 EtherChannels.
- The switch does not support output port ACLs.
- Output router ACLs and input port ACLs for IPv6 are supported only on . Switches support only control plane (incoming) IPv6 ACLs.
- When configuring an ACL, there is no restriction on keywords entered in the ACL, regardless of whether
  or not they are supported on the platform. When you apply the ACL to an interface that requires hardware
  forwarding (physical ports or SVIs), the switch checks to determine whether or not the ACL can be
  supported on the interface. If not, attaching the ACL is rejected.
- If an ACL is applied to an interface and you attempt to add an access control entry (ACE) with an unsupported keyword, the switch does not allow the ACE to be added to the ACL that is currently attached to the interface.

# **Configuring IPv6 ACLs**

Before configuring IPv6 ACLs, you must select one of the dual IPv4 and IPv6 SDM templates.

To filter IPv6 traffic, you perform these steps:

|        | Command or Action                                                  | Purpose |
|--------|--------------------------------------------------------------------|---------|
| Step 1 | Create an IPv6 ACL, and enter IPv6 access list configuration mode. |         |
| Step 2 | Configure the IPv6 ACL to block (deny) or pass (permit) traffic.   |         |

|        | Command or Action                                                                                                    | Purpose |
|--------|----------------------------------------------------------------------------------------------------|---------|
| Step 3 | Apply the IPv6 ACL to an interface. For router ACLs, you must also configure an IPv6 address on the Layer 3 interface to which the ACL is applied. |         |

# **Default IPv6 ACL Configuration**

There are no IPv6 ACLs configured or applied.

# Interaction with Other Features and Switches

- If an IPv6 router ACL is configured to deny a packet, the packet is not routed. A copy of the packet is sent to the Internet Control Message Protocol (ICMP) queue to generate an ICMP unreachable message for the frame.
- If a bridged frame is to be dropped due to a port ACL, the frame is not bridged.
- You can create both IPv4 and IPv6 ACLs on a switch or switch stack, and you can apply both IPv4 and IPv6 ACLs to the same interface. Each ACL must have a unique name; an error message appears if you try to use a name that is already configured.

You use different commands to create IPv4 and IPv6 ACLs and to attach IPv4 or IPv6 ACLs to the same Layer 2 or Layer 3 interface. If you use the wrong command to attach an ACL (for example, an IPv4 command to attach an IPv6 ACL), you receive an error message.

- You cannot use MAC ACLs to filter IPv6 frames. MAC ACLs can only filter non-IP frames.
- If the hardware memory is full, for any additional configured ACLs, packets are dropped to the CPU, and the ACLs are applied in software. When the hardware is full a message is printed to the console indicating the ACL has been unloaded and the packets will be dropped on the interface.

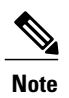

Only packets of the same type as the ACL that could not be added (ipv4, ipv6, MAC) will be dropped on the interface.

# **Creating IPv6 ACL**

Beginning in privileged EXEC mode, follow these steps to create an IPv6 ACL:

|        | Command or Action                                                                                                    | Purpose                                                                                                    |
|--------|----------------------------------------------------------------------------------------------------|----------------------------------------------------------------------------------------------------|
| Step 1 | configure terminal                                                                                                    | Enters global configuration mode.                                                                                                    |
|        | <b>Example:</b><br>Switch# configure terminal                                                                                                    |                                                                                                    |
| Step 2 | ipv6 access-list acl_name                                                                                                    | Use a name to define an IPv6 access list and enter IPv6 access-list configuration mode.                                                                                                    |
|        | Example:<br>ipv6 access-list access-list-name                                                                                                    |                                                                                                    |
| Step 3 | {deny permit} protocol                                                                                                    | Enter deny or permit to specify whether to deny or permit the packet if conditions are matched. These are the conditions:                                                                                                    |
|        | <pre>Example:<br/>{deny   permit} protocol<br/>{source-ipv6-prefix/prefix-length   any   host<br/>source-ipv6-address}<br/>[operator<br/>[port-number]]{destination-ipv6-prefix/prefix-length<br/>  any  host destination-ipv6-address}<br/>[operator [port-number]][dscp value] [fragments][log]<br/>[log-input] [routing][sequence value]<br/>[time-range name]</pre> | • For protocol, enter the name or number of an Internet protocol: ahp, esp, icmp, ipv6, pcp, stcp, tcp, or udp, or an integer in the range 0 to 255 representing an IPv6 protocol number.                                                                                               |
|        |                                                                                                    | • The source-ipv6-prefix/prefix-length or<br>destination-ipv6-prefix/ prefix-length is the source or<br>destination IPv6 network or class of networks for which<br>to set deny or permit conditions, specified in hexadecimal<br>and using 16-bit values between colons (see RFC 2373). |
|        |                                                                                                    | • Enter any as an abbreviation for the IPv6 prefix ::/0.                                                                                                    |
|        |                                                                                                    | • For host source-ipv6-address or destination-ipv6-address,<br>enter the source or destination IPv6 host address for<br>which to set deny or permit conditions, specified in<br>hexadecimal using 16-bit values between colons.                                                         |
|        |                                                                                                    | • (Optional) For operator, specify an operand that<br>compares the source or destination ports of the specified<br>protocol. Operands are lt (less than), gt (greater than),<br>eq (equal), neq (not equal), and range.                                                                 |
|        |                                                                                                    | If the operator follows the source-ipv6-prefix/prefix-length argument, it must match the source port. If the operator follows the destination-ipv6- prefix/prefix-length argument, it must match the destination port.                                                                  |
|        |                                                                                                    | • (Optional) The port-number is a decimal number from 0 to 65535 or the name of a TCP or UDP port. You can use TCP port names only when filtering TCP. You can use UDP port names only when filtering UDP.                                                                              |
|        |                                                                                                    | • (Optional) Enter dscp value to match a differentiated services code point value against the traffic class value in the Traffic Class field of each IPv6 packet header. The acceptable range is from 0 to 63.                                                                          |

|        | Command or Action                                                                                                    | Purpose                                                                                                    |
|--------|----------------------------------------------------------------------------------------------------|----------------------------------------------------------------------------------------------------|
|        |                                                                                                    | • (Optional) Enter fragments to check noninitial fragments.<br>This keyword is visible only if the protocol is ipv6.                                                                                                    |
|        |                                                                                                    | • (Optional) Enter log to cause an logging message to be<br>sent to the console about the packet that matches the<br>entry. Enter log-input to include the input interface in<br>the log entry. Logging is supported only for router ACLs.                    |
|        |                                                                                                    | • (Optional) Enter routing to specify that IPv6 packets be routed.                                                                                                    |
|        |                                                                                                    | • (Optional) Enter sequence value to specify the sequence<br>number for the access list statement. The acceptable<br>range is from 1 to 4294967295                                                                                                    |
|        |                                                                                                    | • (Optional) Enter time-range name to specify the time range that applies to the deny or permit statement.                                                                                                    |
| Step 4 | {deny permit} tcp                                                                                                    | (Optional) Define a TCP access list and the access conditions.                                                                                                    |
|        | <pre>Example: {deny   permit} tcp {source-ipv6-prefix/prefix-length</pre>                                                                                                    | Enter tcp for Transmission Control Protocol. The parameters<br>are the same as those described in Step 3, with these additional<br>optional parameters:                                                                                                    |
|        | <pre>[operator<br/>[port-number]]{destination-ipv6-prefix/prefix-length<br/>  any  hostdestination-ipv6-address}<br/>[operator [port-number]][ack] [dscp<br/>value][established] [fin]<br/>[log][log-input] [neq {port  protocol}] [psh]</pre>                                                | • ack—Acknowledgment bit set.                                                                                                    |
|        |                                                                                                    | • established—An established connection. A match occurs if the TCP datagram has the ACK or RST bits set.                                                                                                    |
|        | <pre>[range{port   protocol}] [rst][routing] [sequence<br/>value]</pre>                                                                                                    | • fin—Finished bit set; no more data from sender.                                                                                                    |
|        | [syn] [time-range name][urg]                                                                                                    | • neq {port   protocol}—Matches only packets that are not on a given port number.                                                                                                    |
|        |                                                                                                    | • psh—Push function bit set.                                                                                                    |
|        |                                                                                                    | • range {port   protocol}—Matches only packets in the port number range.                                                                                                    |
|        |                                                                                                    | • rst—Reset bit set.                                                                                                    |
|        |                                                                                                    | • syn—Synchronize bit set.                                                                                                    |
|        |                                                                                                    | • urg—Urgent pointer bit set.                                                                                                    |
| Step 5 | {deny permit} udp                                                                                                    | (Optional) Define a UDP access list and the access conditions.                                                                                                    |
|        | <pre>Example:<br/>{deny   permit} udp {source-ipv6-prefix/prefix-length<br/>  any   hostsource-ipv6-address}<br/>[operator<br/>[port-number]]{destination-ipv6-prefix/prefix-length<br/>  any   hostdestination-ipv6-address}<br/>[operator [port-number]][dscp value] [log][log-input]</pre> | Enter udp for the User Datagram Protocol. The UDP<br>parameters are the same as those described for TCP, except<br>that the operator [port]] port number or name must be a UDP<br>port number or name, and the established parameter is not<br>valid for UDP. |

|        | Command or Action                                                                                                    | Purpose                                                                                                    |
|--------|----------------------------------------------------------------------------------------------------|----------------------------------------------------------------------------------------------------|
|        | <pre>[neq {port  protocol}] [range {port  protocol}] [routing][sequence value][time-range name]</pre>                                                                                                    |                                                                                                    |
| Step 6 | {deny permit} icmp                                                                                                    | (Optional) Define an ICMP access list and the access conditions.                                                                                                    |
|        | <pre>Example: {deny   permit} icmp {source-ipv6-prefix/prefix-length   any   hostsource-ipv6-address} [operator [port-number]] {destination-ipv6-prefix/prefix-length   any   hostdestination-ipv6-address} [operator [port-number]][icmp-type [icmp-code] [icmp-message] [dscpvalue] [log] [log-input]</pre> | <ul> <li>Enter icmp for Internet Control Message Protocol. The ICMP parameters are the same as those described for most IP protocols in Step 3a, with the addition of the ICMP message type and code parameters. These optional keywords have these meanings:</li> <li>icmp-type—Enter to filter by ICMP message type, a</li> </ul> |
|        | [routing] [sequence value][time-range name]                                                                                                    | number from 0 to 255.                                                                                                    |
|        |                                                                                                    | • icmp-code—Enter to filter ICMP packets that are filtered<br>by the ICMP message code type, a number from 0 to<br>255.                                                                                                    |
|        |                                                                                                    | • icmp-message—Enter to filter ICMP packets by the ICMP message type name or the ICMP message type and code name. To see a list of ICMP message type names and code names, use the ? key or see command reference for this release.                                                                                                 |
| Step 7 | end                                                                                                    | Returns to privileged EXEC mode. Alternatively, you can also press <b>Ctrl-Z</b> to exit global configuration mode.                                                                                                    |
|        | Example:<br>Switch(config)# end                                                                                                    |                                                                                                    |
| Step 8 | show ipv6 access-list                                                                                                    | Verify the access list configuration.                                                                                                    |
|        | <b>Example:</b><br>show ipv6 access-list                                                                                                    |                                                                                                    |
| Step 9 | copy running-config startup-config                                                                                                    | (Optional) Save your entries in the configuration file.                                                                                                    |
|        | <b>Example:</b><br>copy running-config startup-config                                                                                                    |                                                                                                    |

# Applying an IPv6 to an Interface

This section describes how to apply IPv6 ACLs to network interfaces. You can apply an IPv6 ACL to outbound or inbound traffic on layer 2 and Layer 3 interfaces. You can apply IPv6 ACLs only to inbound management traffic on Layer 3 interfaces.

Beginning in privileged EXEC mode, follow these steps to control access to an interface:

|        | Command or Action                                                                                     | Purpose                                                                                                    |
|--------|----------------------------------------------------------------------------------------------------|----------------------------------------------------------------------------------------------------|
| Step 1 | configure terminal                                                                                    | Enters global configuration mode.                                                                                                    |
|        | <b>Example:</b><br>Switch# configure terminal                                                         |                                                                                                    |
| Step 2 | <pre>interface interface_id Example: Switch# interface interface-id</pre>                             | Identifies a Layer 2 interface (for port ACLs) or Layer 3<br>Switch Virtual interface (for router ACLs) on which to apply<br>an access list, and enters interface configuration mode. |
| Step 3 | no switchport                                                                                         | Changes the interface from Layer 2 mode (the default) to Layer 3 mode (only if applying a router ACL).                                                                                |
|        | <b>Example:</b><br>Switch# no switchport                                                              |                                                                                                    |
| Step 4 | <b>ipv6 address</b> <i>ipv6_address</i>                                                               | Configures an IPv6 address on a Layer 3 interface (for router ACLs).                                                                                                    |
|        | <b>Example:</b><br>Switch# ipv6 address ipv6-address                                                  | or if the interface has already been configured with<br>an explicit IPv6 address.                                                                                                    |
| Step 5 | ipv6 traffic-filter acl_name                                                                          | Applies the access list to incoming or outgoing traffic on the interface.                                                                                                    |
|        | <pre>Example:<br/>Switch# ipv6 traffic-filter access-list-name {in<br/>  out}</pre>                   |                                                                                                    |
| Step 6 | end                                                                                                   | Returns to privileged EXEC mode. Alternatively, you can also press <b>Ctrl-Z</b> to exit global configuration mode.                                                                   |
|        | <pre>Example:<br/>Switch(config)# end</pre>                                                           |                                                                                                    |
| Step 7 | show running-config interface tenGigabitEthernet 1/0/3                                                | Shows the configuration summary.                                                                                                    |
|        | <b>Example:</b><br>Switch# show running-config interface<br>tenGigabitEthernet 1/0/3                  |                                                                                                    |
|        | Building configuration                                                                                |                                                                                                    |
|        | Current configuration : 98 bytes                                                                      |                                                                                                    |
|        | interface TenGigabitEthernet1/0/3<br>switchport mode trunk<br>ipv6 traffic-filter MyFilter out<br>end |                                                                                                    |
| Step 8 | copy running-config startup-config                                                                    | (Optional) Saves your entries in the configuration file.                                                                                                    |
|        | <b>Example:</b><br>copy running-config startup-config                                                 |                                                                                                    |

# **Displaying IPv6 ACLs**

You can display information about all configured access lists, all IPv6 access lists, or a specific access list by using one or more of the privileged EXEC commands.

#### DETAILED STEPS

|        | Command or Action                                                    | Purpose                                                                        |
|--------|----------------------------------------------------------------------|--------------------------------------------------------------------------------|
| Step 1 | show access-list                                                     | Displays all access lists configured on the switch                             |
|        | <b>Example:</b><br>Switch# show access-lists                         |                                                                                |
| Step 2 | show ipv6 access-list acl_name                                       | Displays all configured IPv6 access list or the access list specified by name. |
|        | <pre>Example: Switch# show ipv6 access-list [access-list-name]</pre> |                                                                                |

# **Configuration Examples for IPv6 ACL**

# **Example: Creating IPv6 ACL**

This example configures the IPv6 access list named CISCO. The first deny entry in the list denies all packets that have a destination TCP port number greater than 5000. The second deny entry denies packets that have a source UDP port number less than 5000. The second deny also logs all matches to the console. The first permit entry in the list permits all ICMP packets. The second permit entry in the list permits all other traffic. The second permit entry is necessary because an implicit deny -all condition is at the end of each IPv6 access list.

Note

Logging is supported only on Layer 3 interfaces.

```
Switch(config)# ipv6 access-list CISCO
Switch(config-ipv6-acl)# deny tcp any any gt 5000
Switch(config-ipv6-acl)# deny ::/0 lt 5000 ::/0 log
Switch(config-ipv6-acl)# permit icmp any any
Switch(config-ipv6-acl)# permit any any
```

# **Example: Applying IPv6 ACLs**

This example shows how to apply the access list Cisco to outbound traffic on a Layer 3 interface.

```
Switch(config-if) # no switchport
```

```
Switch(config-if)# ipv6 address 2001::/64 eui-64
Switch(config-if)# ipv6 traffic-filter CISCO out
```

# **Example: Displaying IPv6 ACLs**

This is an example of the output from the **show access-lists** privileged EXEC command. The output shows all access lists that are configured on the switch or switch stack.

Switch #show access-lists Extended IP access list hello 10 permit ip any any IPv6 access list ipv6 permit ipv6 any any sequence 10 This is an example of the output from the show ipv6 access-lists privileged EXEC command. The output

shows only IPv6 access lists configured on the switch or switch stack.

Switch# show ipv6 access-list IPv6 access list inbound permit tcp any any eq bgp (8 matches) sequence 10 permit tcp any any eq telnet (15 matches) sequence 20 permit udp any any sequence 30

IPv6 access list outbound deny udp any any sequence 10 deny tcp any any eq telnet sequence 20

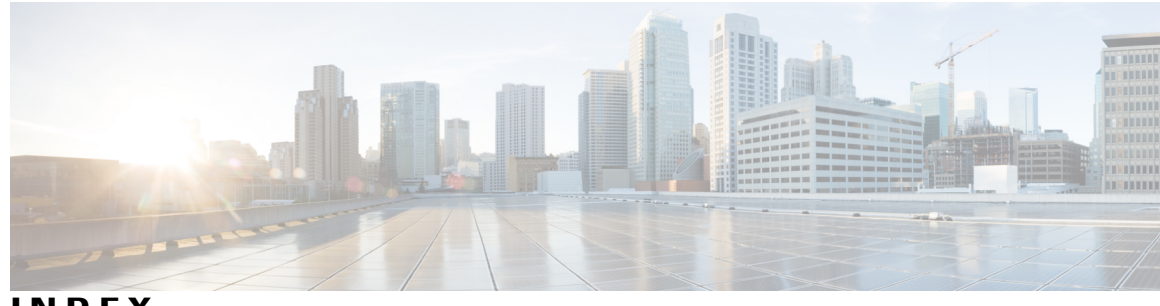

INDEX

#### 128-bit 34

### A

ACLs 77 address formats 34 addresses 34 IPv6 34 aggregatable global unicast addresses 35 and IPv6 35 and switch stacks 39 applications 36 assigning address 40 assigning IPv6 addresses to 40 autoconfiguration 36

# C

Configuration Examples command 46
Configuration Examples for Configuring MLD Snooping Queries command 31
Configuring a Multicast Router Port 31

Example command 31

Configuring a Static Multicast Group 31

Example command 31

Configuring IPv6 Addressing and Enabling IPv6 Routing 46

Example command 46

Configuring IPv6 ICMP Rate Limiting 47

Example command 47

Configuring MLD Snooping Queries 31

Example command 31

Configuring Static Routing for IPv6 47

Example command 47

default configuration *(continued)* IPv6 **39** defined **34** disabling **29** Displaying IPv6 **47** Example command **47** DNS **35** in IPv6 **35** dual IPv4 and IPv6 templates **36** dual protocol stacks **36** IPv4 and IPv6 **36** SDM templates supporting **36** 

# E

effects on 39 IPv6 routing 39 EIGRP 38 stub routing 38 enabling 26 enabling and disabling 23 Enabling MLD Immediate Leave 31 Example command 31 EUI 35 extended universal identifier 35 See EUI 35

## F

forwarding 40

### Η

HTTP(S) Over IPv6 38

## D

default configuration 22, 39 IGMP snooping 22

## I

ICMP 35 IPv6 35 ICMPv6 35 IGMP 26, 29, 30 leave processing, enabling 26 report suppression 29 disabling 29 snooping 30 IGMP snooping 22, 23, 30 default configuration 22 enabling and disabling 23 monitoring 30 Immediate Leave, IGMP 26 enabling 26 in IPv6 35 Internet Protocol version 6 34 See IPv6 34 IP addresses 34 128-bit 34 IPv6 34 IP unicast routing 35 IPv6 35 IPv4 and IPv6 36 IPv6 17, 34, 35, 36, 39, 40, 45, 77 ACL 77 address formats 34 addresses 34 and switch stacks 39 applications 36 assigning address 40 autoconfiguration 36 default configuration 39 defined 34 forwarding 40 ICMP 35 monitoring 45 neighbor discovery 35 SDM templates 17 stack master functions 39 Stateless Autoconfiguration 36 supported features 35 IPv6 on 39 IPv6 routing 39 ISL 35 and IPv6 35

### L

Layer 3 interfaces 40 assigning IPv6 addresses to 40 leave processing, enabling 26 link local unicast addresses 35

#### Μ

MLD Messages 19 MLD Queries 19 MLD Reports 20 MLD Snooping 18 MLDv1 Done message 20 monitoring 30, 45 IGMP 30 snooping 30 IPv6 45 Multicast Client Aging Robustness 19 multicast groups 25 static joins 25 Multicast Router Discovery 20

## Ν

neighbor discovery **35** neighbor discovery, IPv6 **35** 

## R

report suppression 29 disabling 29 report suppression, IGMP 29 disabling 29

### S

SDM templates 17 SDM templates supporting 36 See EUI 35 See IPv6 34 SNMP and Syslog Over IPv6 37 snooping 30 stack changes 39 effects on 39 IPv6 routing 39 stack master 39 IPv6 39 stack master functions 39 stack member 39 IPv6 39 stacks, switch 39 IPv6 on 39 Stateless Autoconfiguration 36

static joins 25 stub routing, EIGRP 38 supported features 35 switch stacks 21 Т

Topology Change Notification Processing 21

Index

I